# 2025 Welcome Home Program and Forms

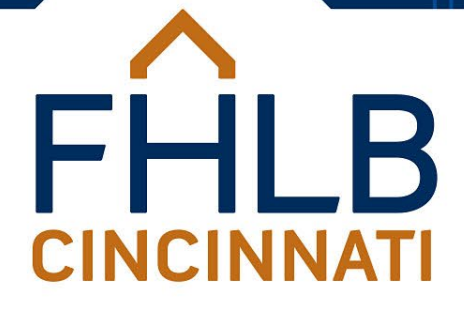

### Presented by Jodi Pendleton

This presentation may contain forward-looking statements that are subject to risks and uncertainties including, but not limited to, the effects of economic market conditions on demand for the FHLB's products, legislative or regulatory developments concerning the FHLB System, competitive forces and other risks detailed from time to time in the FHLB's filings with the Securities and Exchange Commission. The forward-looking statements speak as of the date made and are not guarantees of future performance. Actual results or developments may differ materially from the expectations expressed or implied in the forward-looking statements, and the FHLB undertakes no obligation to update any such statements.

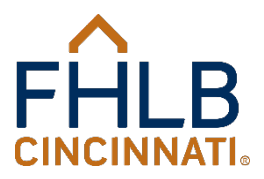

### Welcome Home Webinar Agenda

- ♦ Background
- Overview of Program Guidelines
- Changes for 2025
- ◆ Requirements for Members and Homebuyers
- Property Eligibility
- The Process
- Welcome Home Documents
- Closing of the Welcome Home Program
- Instructions for Accessing Members Only
- Reservation Request
- Request for Payment of Reserved Funding

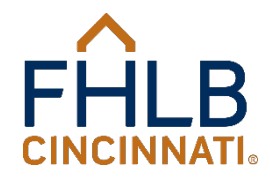

### Welcome Home Webinar Agenda

- Other Program Documents and Forms
- Repayment of Welcome Home Funds
- Reminders
- Frequent Questions
- Contact Information

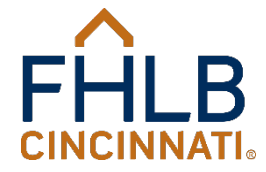

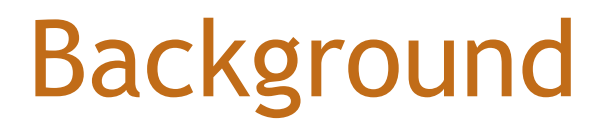

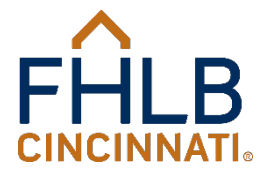

### FHLB System

- The 11 FHLBs are governmentsponsored enterprises (GSEs) organized as cooperatives under an act of Congress (Federal Home Loan Bank Act of 1932).
- FHLB serve the general public by providing readily available, low-cost funding to more than 6,500 members, thereby increasing the availability of credit for residential mortgage lending and investment in housing and community development.
- FHLBs fund their operations principally through the sale of debt securities through the Office of Finance.

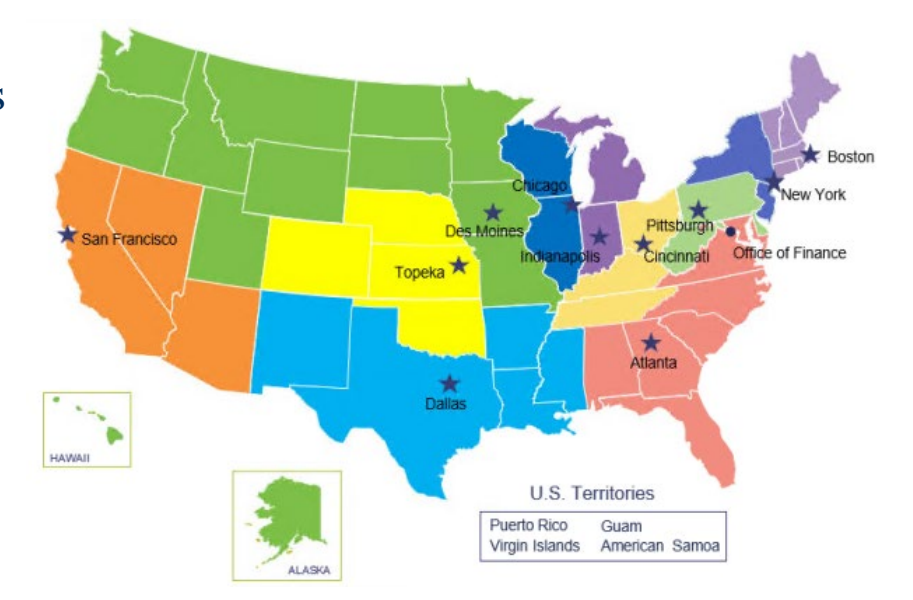

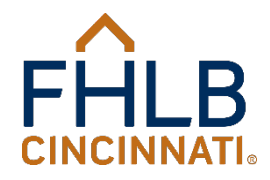

### FHLB Cincinnati Mission

Provide our member-stockholders with financial services and a competitive return on their capital investment to help them facilitate and expand housing finance and community investment and achieve their objectives for liquidity and asset liability management through:

- Advances/Letters of Credit
- Mortgage Purchase Program
- ◆ Affordable Housing Program
- Community Investment

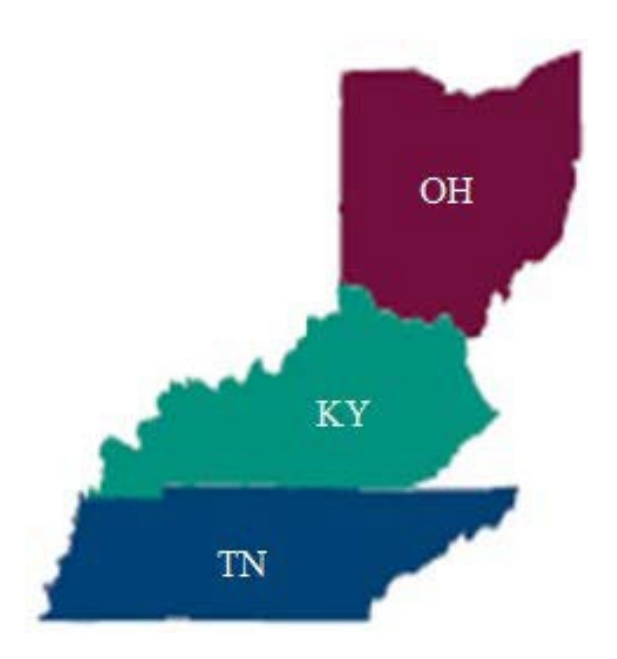

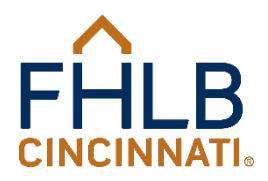

### Fifth District at a Glance

# FHLB members by state:

| Ohio      | 299 |
|-----------|-----|
| Kentucky  | 157 |
| Tennessee | 151 |
| Total     | 607 |

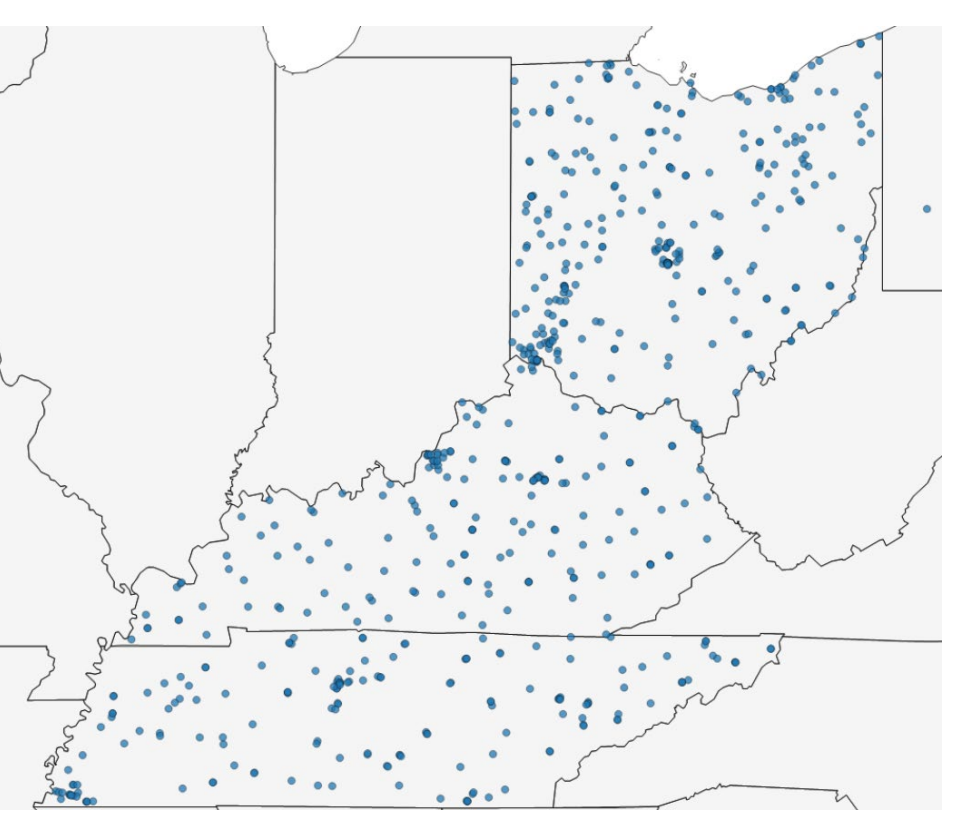

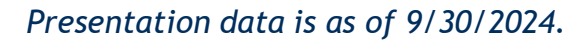

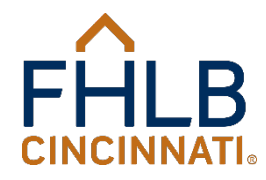

### Housing & Community Investment

The Housing & Community Investment (HCI) department administers the FHLB's housing and economic development programs.

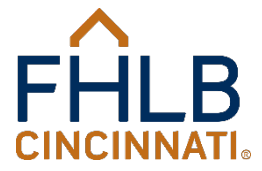

### **HCI** Mission

The primary mission of the Housing and Community Investment (HCI) Department is to support our Members' community investment efforts through the responsible investment of available funds in sustainable affordable housing and economic development activities benefiting low- and moderate-income households across the Fifth District.

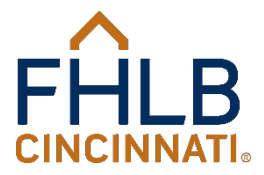

### Allocation of AHP Subsidy

10 percent of the FHLB's annual net earnings are allocated to the Affordable Housing Program.

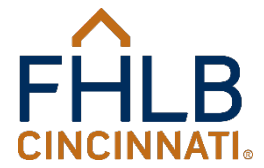

### Source of Welcome Home Grant Funds

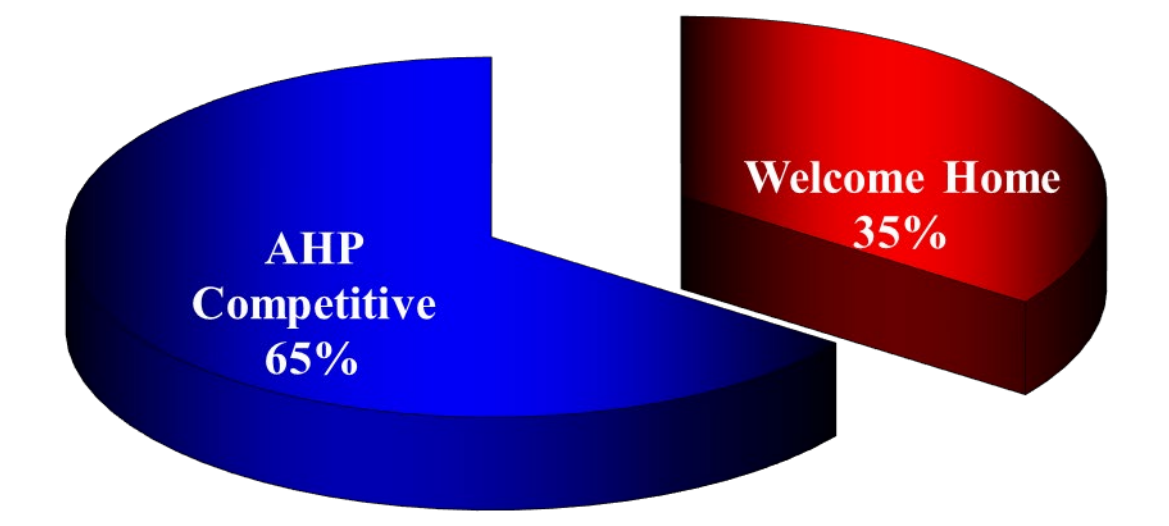

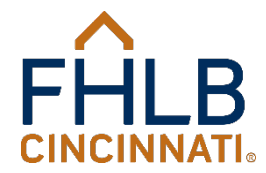

### Available Funds by Year 2015-2025

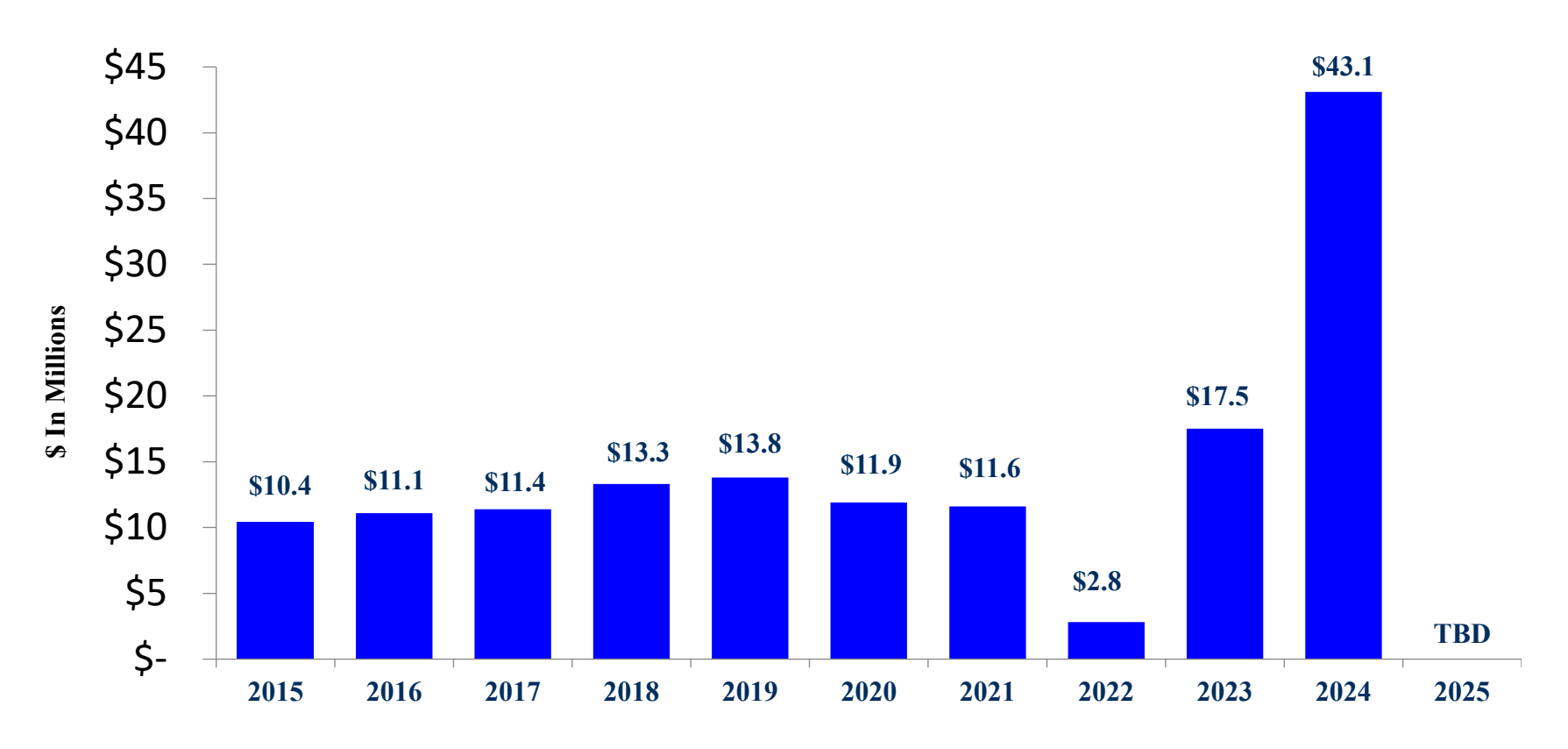

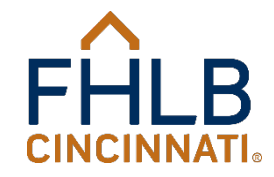

13

### **Overview of Program Guidelines**

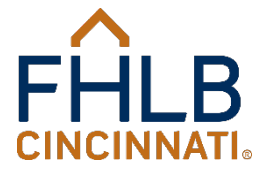

### **Program Description**

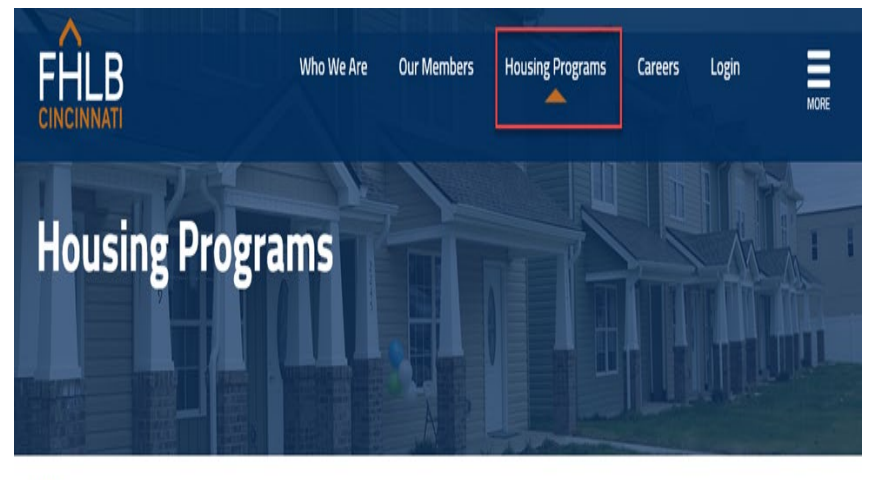

HOME > HOUSING PROGRAMS

### HOUSING PROGRAMS

Affordable Housing Program

Welcome Home Program

AFFORDABLE HOUSING AND ECONOMIC DEVELOPMENT are an important part of our mission. The Federal Home Loan Bank of Cincinnati (FHLB) plays a vital role in supporting affordable housing and economic development initiatives throughout our Fifth District states of Kentucky, Ohio and Tennessee.

The FHLB offers a range of flexible programs to help our member financial institutions and

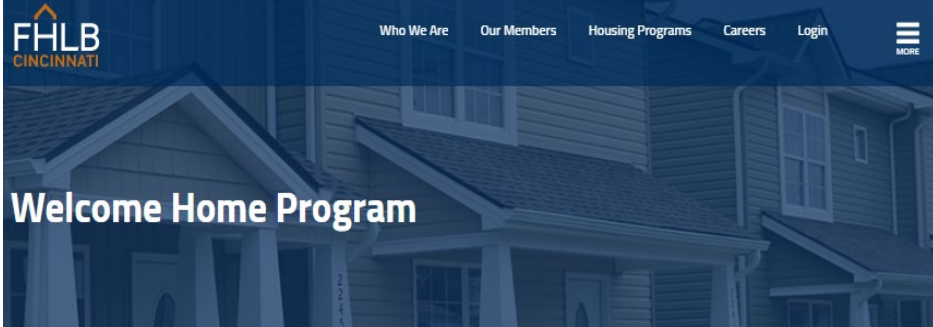

HOME > HOUSING PROGRAMS > WELCOME HOME PROGRAM

### HOUSING PROGRAMS

Affordable Housing Program

> Welcome Home Program

Program

Carol M. Peterson Housing Fund

Zero Interest Fund

Community Investment Cash Advances

HCI Updates

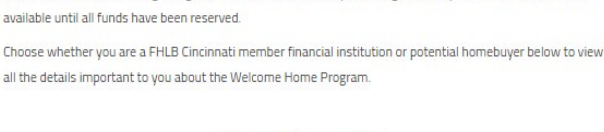

The Welcome Home Program (WHP) offers grants of up to \$15,000 to fund down payment and closing costs for low- and moderate-income homebuyers. Welcome Home funds will be available for reservation on a first-

come, first-served basis beginning at 8:00 a.m. ET on February 6, and again on July 6, 2023, and will remain

### More Information

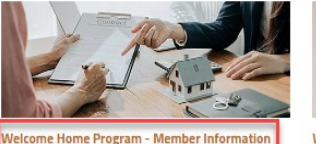

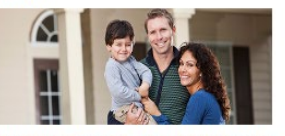

Welcome Home Program - Homebuyer Information

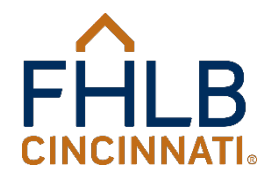

### **Program Guide**

### Welcome Home Program - Member Information

HOME + HOUSING DODGDAMS + WELCOME HOME DODGDAM + WELCOME HOME DODGDAM - MEMOED INFODMATION

### HOUSING PROGRAMS

Affordable Housing Program

Welcome Home Program Disaster Reconstruction

Program

Carol M. Peterson Housing Fund

Zero Interest Fund

Community Investment Cash Advances

HCI Quick Links

Targeted Community Lending Plan

Sponsor Directory

Recent Funding Awards

First-Time Users Guide

### This is only a brief overview of the Welcome Home Program. Complete details, limits, requirements, definitions, and guidelines are contained in the 2024 AHP Implementation Plan and in the 2024 Welcom Home Guide.

### What is the Welcome Home Program

The Weckone Home Program (MHP) offers grants to fund reasonable down payment and closing costs incurred in conjunction with the acquisition or construction of owner-occupied housing by low- and moderate-income homebuyers. The grants are limited to a minimum of \$10,000 and up to a maximum of \$25,000 for homebuyers who are honorably discharged veterana, active-duty military personand, reservicts or surviving spouses of service personnel, and a minimum of \$10,000 up to a maximum of \$26,000 for homebuyers. Members are subject to an aggregate limit of \$500,000 per calendar year. All funds are reserved for specific homebuyers purchasing specific homes and cannot be transferred to other homebuyers to other home-buyers. Welcome Home funds will be available for reservation and funct-come, first-served basis beginning at 800 a.m. ET on March 1, and will remain available until all funds have been reserved.

### Who can use Welcome Home?

The FHLB has established as set-aside of Affordable Housing Program (AHP) funds to help create homeownership. These funds are available to members as grants to assist their mortgage loan applicants in the home buying process. This is our most widely used program, ideally suited to the needs of community lenders and their customers.

### How do I apply?

Members may reserve funds via the Welcome Home Program link through the FHLB's Members Only portal by submitting an online Reservation Request with supporting documentation. Instructions for accessing Members Only may be found under Program Documents and Forms.

### Additional information and technical assistance

For more information or assistance, please contact the Housing & Community Investment Department at (888) 345-2246 or email us at welcomehome@fhibcin.com.

For assistance with Members Only, please contact the Service Desk at (800) 781-3090.

### 

Subsidy Payoff Request Form (PDF)
 Subsidy Payoff Request Form (PDF)

Warranty Deed Example with Retention Language [PDF]
Welcome Home Retention Language Acknowledgement for FHA Loans [PDF]

What to Submit with the Reservation Request
 What to Submit with the Request for Payment of Reserved Funding

elcome Home Program Definitions

- Information for Homebuyers [PDF]

>Welcome Home Webinars and Presentations

### Welcome Home Program Resources

### ✓<u>Welcome Home Program Document in and Forms</u>

### Program Guide [PDF]

- WHP Guide Summary of Changes [PDF]
- Retention Language [PDF]
- Certification of Zero Income [PDF]
- Closing Instructions for Members
- Counseling Agencies
- Declaration of Restrictive Covenants [PDF]
- Income and Affordability Workbook [EXCEL]
- Income Eligibility Guide [PDF]
- Instructions for Accessing Members Only
- Instructions for Closing Agents [PDF]
- Income Limits for KY, OH, and TN [PDF]
- Income Limits outside Kentucky, Ohio and Tennessee
- Sample Release and Satisfaction [PDF]
- Subsidy Payoff Request Form [PDF]
- Subsidy Recapture Procedures
- Warranty Deed Example with Retention Language [PDF]
- Welcome Home Retention Language Acknowledgement for FHA Loans [PDF]
- What to Submit with the Reservation Request
- What to Submit with the Request for Payment of Reserved Funding
- Welcome Home Program Definitions
- Information for Homebuyers [PDF]

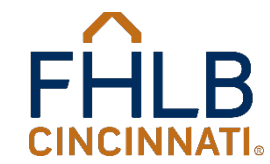

### **Basic Guidelines**

- ◆ All homebuyers could receive up to \$20,000.
- ◆ Members limited to \$600,000 annually.
- No cash back of any amount under any circumstances!
- No return of earnest money!
- An appraisal is required at time of reservation for all manufactured homes.
- Mortgage approval cannot be based on non-occupant coborrowers or co-signers.

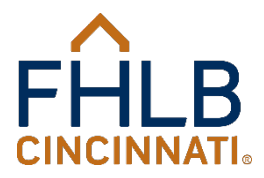

### **Basic Guidelines**

- A signed loan application is required to be submitted with all Reservation Requests.
- No funds will be disbursed if the Member closes the loan prior to reservation approval.
- The retention language must be included in the deed or shown as a referenced attachment.
- The 2025 Welcome Home Retention Language Acknowledgement for FHA Loans is required for FHA loans only and should be signed and dated on or before the loan closing.

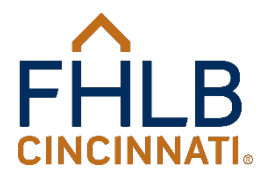

### Eligible Mortgage Products

- Welcome Home funds may be used with:
- A fixed-rate mortgage loan;
- An adjustable rate mortgage, underwritten at its fully-indexed rate; or,
- A balloon mortgage.

*Note:* Changes made to the loan product, loan amount, term, rate, purchase price, etc. do NOT require FHLB approval. All the final terms will be identified when the funding package is reviewed.

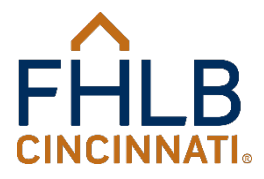

## **Definition of Fully-Indexed Rate**

- The rate is determined by adding the margin to an index level at the time the loan is made.
  - Index (at the time the loan is made)
  - + <u>Margin (established at the time the loan is made)</u> Fully-indexed rate
- For example, given a one-year LIBOR rate of 2.00 percent, the fully-indexed interest rate on an adjustable rate mortgage tied to the one-year LIBOR rate (the index) with a margin of 3.75 percent would be 5.75.
- The fully-indexed rate is not affected by any annual or lifetime caps on adjustments based on the index. Instead, it reflects what the interest rate would have been at the time the mortgage was made based solely on the index at that time and the stated margin.

Note: the "fully-indexed rate" is not the same as the "fully-indexed rate at maturity." The fully-indexed rate at maturity is based on the index at the time the loan is originated but adds the maximum amount the interest rate could increase over the life of the loan. It is a worst-case calculation.

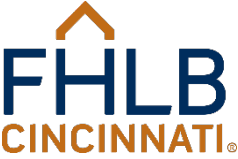

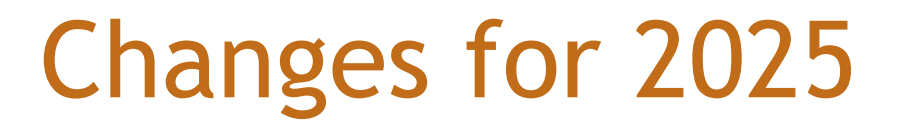

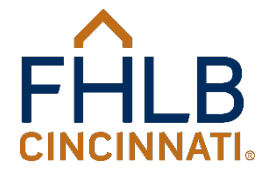

### Changes for 2025

- Reservation Requests will be accepted beginning on March 3 at 8:00AM EST.
- Members may request up to \$20,000 for each homebuyer.
- Must request a minimum grant of \$10,000.
- Member's maximum amount is \$600,000.
- ◆ All reservations expire on December 15 at 5:00PM EST.
- The maximum first mortgage interest rate is 9.875 percent.
- The maximum second mortgage interest rate is 13.375 percent.
- Manufactured homes must be Energy Star certified.

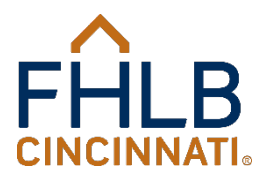

### Requirements for Members and Homebuyers

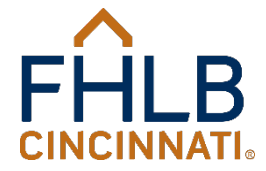

### Requirements for Members and Homebuyers

- The program is available to all Members. Members do not have to sign up or be approved to use the program.
- Funds are available on a first-come, first served basis until all funds are reserved.
- The homebuyer must have an executed purchase contract in hand before the Member can submit a Reservation Request. The Member will be asked to enter the date of the fully executed contract on the reservation request.
- The reservation is valid only for the specific homebuyer and specific property.

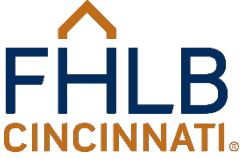

### Welcome Home is for Members

- The Member who reserves the Welcome Home funds must originate the first mortgage.
  - The loan can close in another lender's name.
  - After closing, the first mortgage may be sold or assigned.
- Loans may not be originated by mortgage brokers or others who are not Members of the FHLB Cincinnati.
- Welcome Home funds must be:
  - Reserved by the Member; and
  - Requested by the Member.

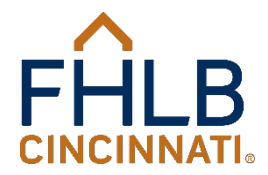

- The Bank will not provide Welcome Home assistance to any project in which the homebuyer's first mortgage interest rate exceeds 9.875 percent.
- The Bank will not provide Welcome Home assistance to any project in which the homebuyer's second mortgage interest rate exceeds 13.375 percent.
- The Bank will not provide Welcome Home assistance to any project in which a loan exceeds the annual percentage rate, or points and fees thresholds of the Home Ownership and Equity Protection Act of 1994 and its implementing regulations (Federal Reserve Board Regulation Z).
- The Welcome Home transaction may not include single-premium credit life insurance. If the Closing Disclosure shows a charge for single-premium credit life insurance, no Welcome Home funds will be disbursed.

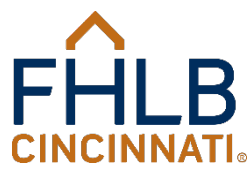

- Welcome Home is not intended for any purchases requiring significant repair or rehabilitation.
  - If any funds are escrowed for repairs, the funds must come either from the seller or from the buyer's own funds, in addition to the \$500 otherwise required. Pre-approval from the FHLB is required after the reservation request has been approved but prior to the loan closing if the escrow is being held from the buyer.

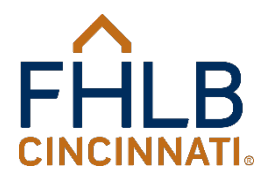

- If any funds are escrowed for repairs from the buyer, Welcome Home funds will not be disbursed until the Member certifies that:
  - All repairs were required for mortgage approval as evidenced by the appraisal;
  - ◆ All repairs have been completed;
  - All escrowed funds have either been disbursed or released; and
  - No funds were returned to the homebuyer.

*Note:* We expect the Member or their closing agent to hold the escrowed funds and only disburse them upon presentation of receipts and invoices.

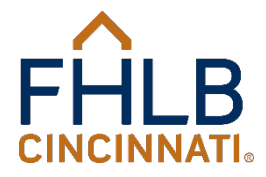

- Welcome Home funds may not be used for any other purposes except those specifically stated. For example, Welcome Home funds may not be used to pay off consumer debt, pay off liens or judgments, buy down the mortgage rate, etc.
- Welcome Home can be combined with other sources of down payment or closing costs assistance, but not other FHLB grant programs.

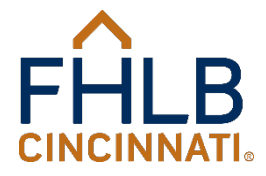

### Homebuyer Eligibility

- Total household income must be at or below 80% of Mortgage Revenue Bond (MRB) program income limits, as adopted by the appropriate state housing finance agency, adjusted for family size for the county where the property is located.
- The most current MRB limits for KY, OH, and TN are available at <u>www.fhlbcin.com</u>. The income limits will not be changed once posted on our website, regardless of any changes by the state housing finance agencies.

### Homebuyer Eligibility and Income Limits

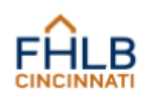

2025 Income Limits

Use the 80% limits for the Welcome Home Program Use the 100% limits for the Disaster Reconstruction Program

### Kentucky

|              | 100% limits |             | 80% limits  |             |
|--------------|-------------|-------------|-------------|-------------|
| County       | 1-2 Persons | 3 + Persons | 1-2 Persons | 3 + Persons |
| Adair        | \$ 80,800   | \$ 92,920   | \$ 64,640   | \$ 74,336   |
| Allen        | \$ 86,160   | \$ 100,520  | \$ 68,928   | \$ 80,416   |
| Anderson     | \$ 91,345   | \$ 105,047  | \$ 73,076   | \$ 84,038   |
| Ballard      | \$ 88,440   | \$ 103,180  | \$ 70,752   | \$ 82,544   |
| Barren       | \$ 80,800   | \$ 92,920   | \$ 64,640   | \$ 74,336   |
| Bath         | \$ 96,960   | \$ 113,120  | \$ 77,568   | \$ 90,496   |
| Bell         | \$ 96,960   | \$ 113,120  | \$ 77,568   | \$ 90,496   |
| Boone        | \$ 104,800  | \$ 120,520  | \$ 83,840   | \$ 96,416   |
| Bourbon      | \$ 95,200   | \$ 109,480  | \$ 76,160   | \$ 87,584   |
| Boyd         | \$ 85,560   | \$ 99,820   | \$ 68,448   | \$ 79,856   |
| Boyle        | \$ 88,800   | \$ 103,600  | \$ 71,040   | \$ 82,880   |
| Bracken      | \$ 104,800  | \$ 120,520  | \$ 83,840   | \$ 96,416   |
| Breathitt    | \$ 96,960   | \$ 113,120  | \$ 77,568   | \$ 90,496   |
| Breckinridge | \$ 84,360   | \$ 98,420   | \$ 67,488   | \$ 78,736   |
| Bullitt      | \$ 96,400   | \$ 110,860  | \$ 77,120   | \$ 88,688   |
| Butler       | \$ 80,800   | \$ 93,940   | \$ 64,640   | \$ 75,152   |
| Caldwell     | \$ 80,800   | \$ 93,660   | \$ 64,640   | \$ 74,928   |
| Calloway     | \$ 90,720   | \$ 105,840  | \$ 72,576   | \$ 84,672   |
| Campbell     | \$ 104,800  | \$ 120,520  | \$ 83,840   | \$ 96,416   |
| Carlisle     | \$ 84,360   | \$ 98,420   | \$ 67,488   | \$ 78,736   |
| Carroll      | \$ 80,800   | \$ 92,920   | \$ 64,640   | \$ 74,336   |
| Carter       | \$ 96,960   | \$ 113,120  | \$ 77,568   | \$ 90,496   |
| Casey        | \$ 96,960   | \$ 113,120  | \$ 77,568   | \$ 90,496   |
| Christian    | \$ 92,785   | \$ 106,703  | \$ 74,228   | \$ 85,362   |
| Clark        | \$ 95,200   | \$ 109,480  | \$ 76,160   | \$ 87,584   |
| Clay         | \$ 96,960   | \$ 113,120  | \$ 77,568   | \$ 90,496   |
| Clinton      | \$ 96,960   | \$ 113,120  | \$ 77,568   | \$ 90,496   |
| Crittenden   | \$ 92,040   | \$ 107,380  | \$ 73,632   | \$ 85,904   |
| Cumberland   | \$ 80,800   | \$ 92,920   | \$ 64,640   | \$ 74,336   |
| Daviess      | \$ 92,325   | \$ 106,174  | \$ 73,860   | \$ 84,939   |
| Edmonson     | \$ 91,765   | \$ 105,530  | \$ 73,412   | \$ 84,424   |
| Elliott      | \$ 96,960   | \$ 113,120  | \$ 77,568   | \$ 90,496   |

- Income limits for Kentucky, Ohio, and Tennessee are provided at <u>www.fhlbcin.com</u>.
- The Welcome Home limits are always 80% of the state housing finance agency limits.
- The Welcome Home limits are in the last two columns.
- They will not be changed once published on our website.

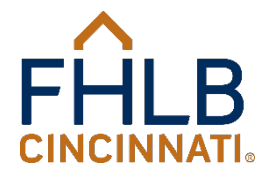

### Homebuyer Eligibility

- Homebuyers must contribute at least \$500 of their own funds toward down payment and closing costs (60% of these funds may be received as a gift).
- Funds received from sellers, non-profit or other organizations, including state and local government agencies, for down payment assistance grants are not considered "gifts" and cannot be used to reduce the homebuyers required contribution.
- Funds paid for items outside of closing, such as hazard insurance, taxes, application fees, and other items related to the purchase are considered as part of the homebuyer's required contribution. Such items should be shown on the Closing Disclosure or other documentation provided.

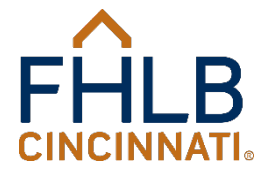

### Homebuyer Eligibility

- Any individual or family who owns a home that:
- Is not intended as a dwelling;
- Was lost through natural disaster;
- Is manufactured housing that was not originally assembled to meet nationally recognized standards or is not permanently affixed to a foundation that meets nationally recognized building code standards; or,
- Is not in compliance with state, local, or model building codes and cannot be brought into compliance for less than the cost of constructing a permanent structure.

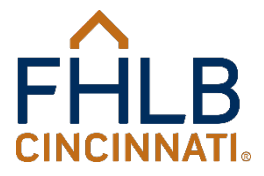

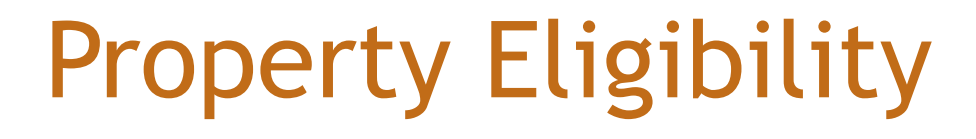

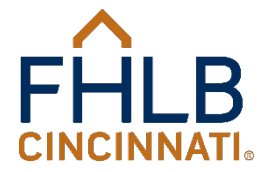

### **Property Eligibility**

- Any one-to-four-unit property to be used as the homebuyer's residence is eligible for Welcome Home assistance.
  - For any property with two or more units, 85 percent of the projected rent of the other units must be included in the homebuyer's income.
  - An appraisal or current lease agreement is required at time of reservation.
- Manufactured housing is eligible for Welcome Home assistance but the home must be permanently attached to a fixed foundation (meeting FHA guidelines) and must be taxable as real property.
  - A single section manufactured home is eligible if it is Energy Star rated.
  - An appraisal is required at time of funds reservation to document eligibility.
  - See the specific definition in the Welcome Home Guide.

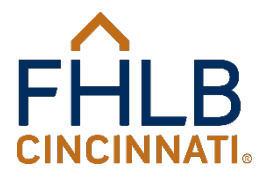

### Property Eligibility

- The property can be located in any state in which the Member does business.
- The housing unit assisted with Welcome Home funds must be subject to a legally enforceable restriction in the warranty deed or restrictive covenant to the deed requiring that FHLB Cincinnati be given notice of any sale, transfer, assignment of title or deed such as Secretary of HUD, foreclosure, or refinancing of the unit by the household occurring during the AHP 5-year Retention Period.

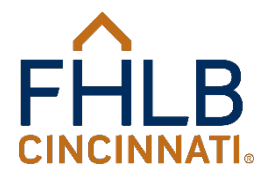
# **Property Eligibility**

- Welcome Home may be used only in transactions which convey full title to the homebuyer.
  - Welcome Home may not be used to initiate a lease-purchase or land contract.

 Welcome Home may be used for new home construction. Construction must be complete, the permanent financing closed, and the Request for Payment of Reserved Funding received by 5PM ET on December 15, 2025. The grant funds can only be applied to the closing of the permanent financing.

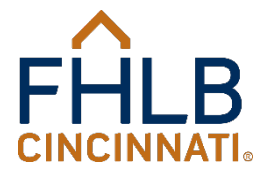

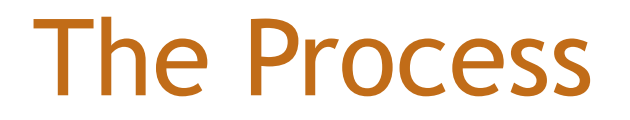

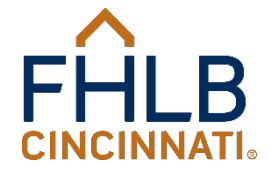

## Welcome Home Process Flow

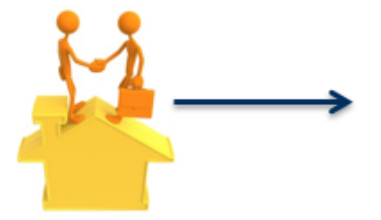

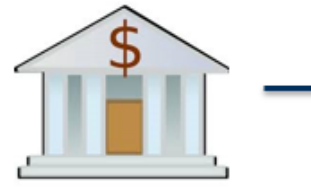

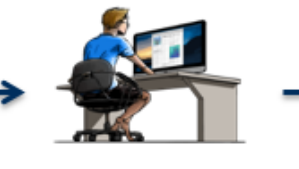

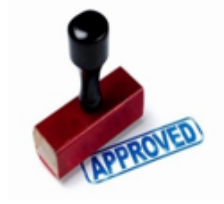

Homebuyer executes a purchase contract on an eligible property

Member takes loan application and determines eligibility

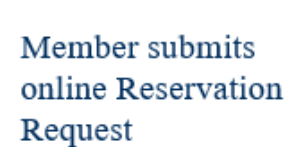

FHLB issues approval letter

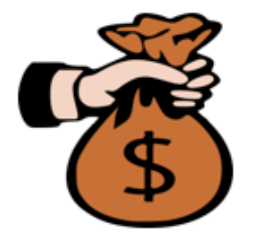

<del>~ \_ \_</del>

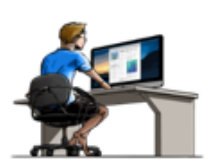

FHLB reviews the request and deposits the funds to the Member's DDA

Member submits online Request for Payment of Reserved Funding

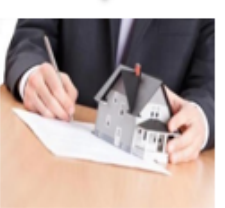

Member closes their loan and fronts the grant funds

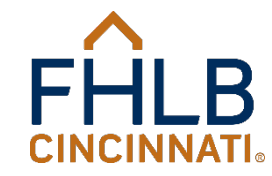

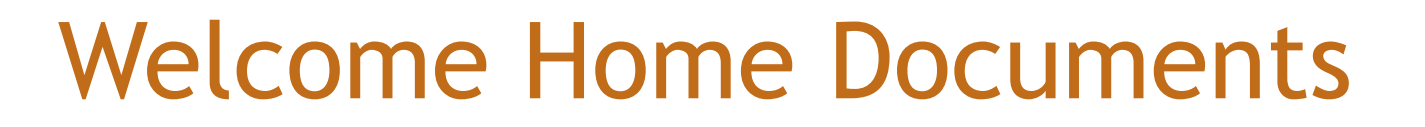

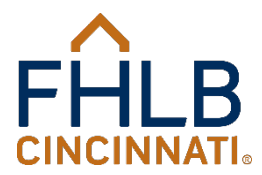

# **Online Forms in Members Only**

- The Reservation Request and Request for Payment of Reserved Funding forms are available on the FHLB's website via the Members Only portal at <u>www.fhlbcin.com</u>.
- Members Only portal can be accessed from the login button at the top of every page on our website.

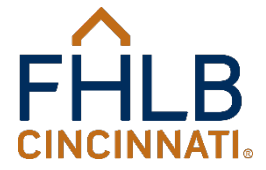

## www.fhlbcin.com

# You plant the seed, we provide liquidity, and together we grow

Who We Are

**Our Members** 

**Housing Programs** 

Careers

Login

FHLB's Judy Rose with Kevin Stumbo, CFO of member Community Trust Bank, Pikeville, Ky.

Learn who we are and what we do

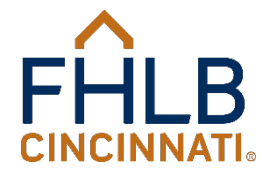

MORE

FHLB

CINCINN

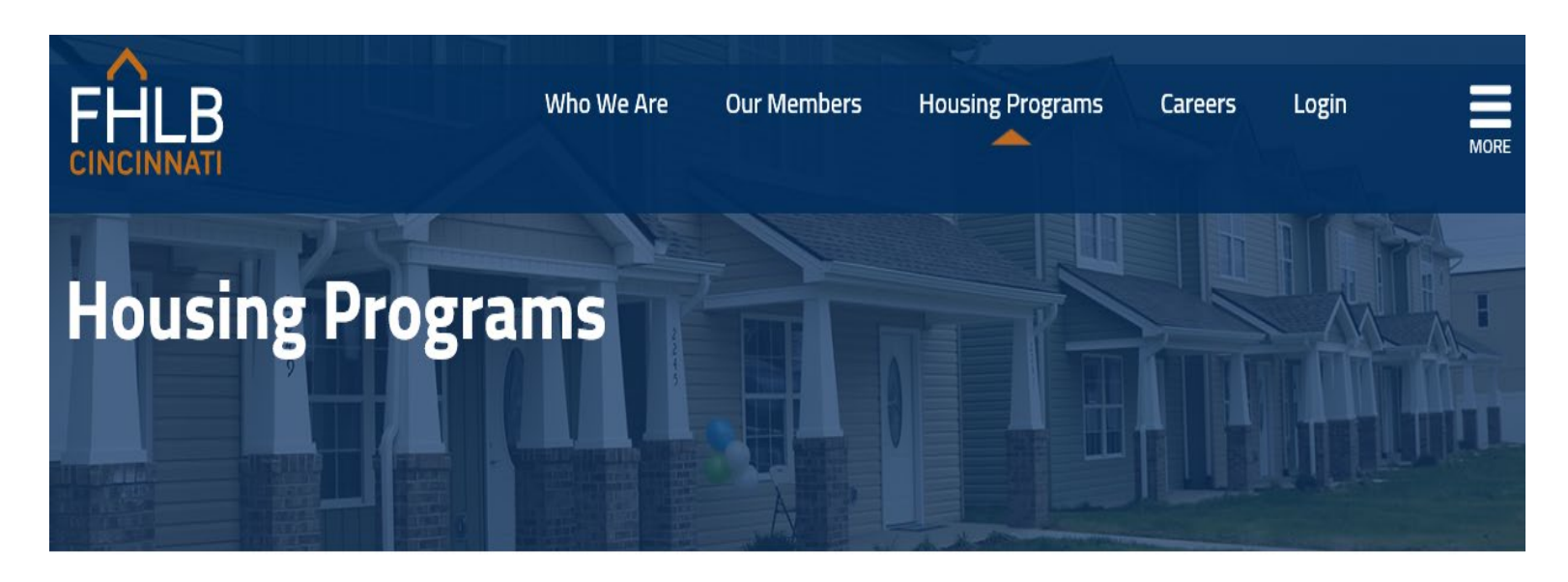

HOME > HOUSING PROGRAMS

2

#### **HOUSING PROGRAMS**

Affordable Housing Program

Welcome Home Program

**Disaster Reconstruction** 

AFFORDABLE HOUSING AND ECONOMIC DEVELOPMENT are an important part of our mission. The Federal Home Loan Bank of Cincinnati (FHLB) plays a vital role in supporting affordable housing and economic development initiatives throughout our Fifth District states of Kentucky, Ohio and Tennessee.

The FHLB offers a range of flexible programs to help our member financial institutions and housing partners build strong communities, whether it involves single-family housing, housing

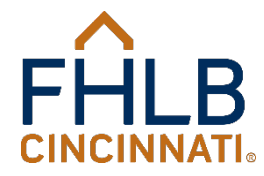

# Welcome Home Documents

 Do not send unnecessary documentation.

#### Welcome Home Program Resources

#### ♥<u>Welcome Home Program Documer</u>m and Forms

- Program Guide [PDF]
- WHP Guide Summary of Changes [PDF]
- Retention Language [PDF]
- Certification of Zero Income [PDF]
- Closing Instructions for Members
- Counseling Agencies
- Declaration of Restrictive Covenants [PDF]
- Income and Affordability Workbook [EXCEL]
- Income Eligibility Guide [PDF]
- Instructions for Accessing Members Only
- Instructions for Closing Agents [PDF]
- ncome Limits for KY, OH, and TN [PDF]
- Income Limits outside Kentucky, Ohio and Tennessee
- Sample Release and Satisfaction [PDF]
- Subsidy Payoff Request Form [PDF]
- Subsidy Recapture Procedures
- Warranty Deed Example with Retention Language [PDF]
- Welcome Home Retention Language Acknowledgement for FHA Loans [PDF]
- What to Submit with the Reservation Request
- . What to Submit with the Request for Payment of Reserved Funding
- Welcome Home Program Definitions
- Information for Homebuyers [PDF]

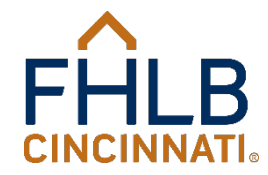

# **Retention Language**

- The retention language must be included in the body of the deed or as a referenced attachment/exhibit.
- Only the 2025 version will be accepted.
- No changes to the retention language.

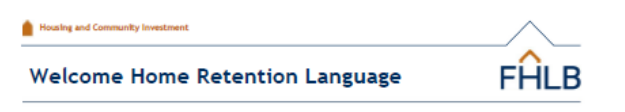

The language below should be inserted into the Deed or as a Restrictive Covenants to the Deed. If it is attached to the Deed as an addendam or attachment, the Deed must reference the addendum or exhibit. If recorded as a Restrictive Covenants, the document must reference the Deed.

Grantee(s), for and in consideration of receiving direct subsidy funds from the Federal Home Loan Bank of Cincinnati's (the FHLB Cincinnati) Affordable Housing Program (AHP), must maintain ownership in this property and reside in this property as their primary residence for a period of five (5) years (Retention Period) from the date of the loan closing or certification of project completion.

- (i) The FHLB Cincinnati, whose mailing address is P.O. Box 598; Cincinnati, OH 45201-0598, is to be given written notice of any sale, transfer, assignment of title or deed such as to the Secretary of HUD, foreclosure, or refinancing of the unit by the household occurring during the AHP 5year Retention Period.
- (ii) In the case of a sale, transfer, assignment of tile or deed, or refinancing of the unit by the household during the Retention Period, the Bank shall be regard the leaser of (A) the AHD subsidy, reduced on a pro rata basis per mouth until the unit is sold, transferred, or its tille or deed transferred, or is refinanced, during the AHD 5-year retention period; or (B) any net proceeds from the sale, transfer, or assignment of tile or deed of the unit, or the refinancing, as applicable, minus the AHD-assisted household's investment; unless one of the following exceptions applies:
  - 1. The unit was assisted with a permanent mortgage loan funded by an AHP advance;
  - The subsequent purchaser, transferee, or assignee is a very low- or low- or moderate-income household as defined in the applicable Federal Housing Finance Agency regulations for the AHP (in which case the retention period ends with the conveyance to such purchaser);
  - 3. The amount of the AHP subsidy that would be required to be repaid is \$2,500 or less; or
  - Following a refinancing, the unit continues to be subject to a deed restriction or other legally enforceable retention agreement or mechanism, incorporating the requirements of clauses (i), (ii), and (iii) contained herein.
- (iii) The obligation to repay Subsidy to the FHLB Cincinnati shall terminate after any event of forcelosure or, conveyance by deed in lieu of forcelosure, an assignment of a Federal Housing Administration first mortgage to the Secretary of HUD, or death of the AHP-assisted homeowner.

Welcome Home Retention Language 20025 Federal Home Loan Bank of Cincinnati, all rights reserved. Page 1 Revised 01/17/2025

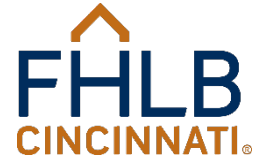

## Request for Additional Information

- If we lack sufficient information to process the Reservation or Request for Payment of Reserved Funding, a "Request for Additional Information" will be emailed to the Member contact.
- For items pertaining to a Reservation Request, submit the additional information within five business days or the request will be denied. If a signed loan application, income documentation, appraisal, or question on household size is required, the request is automatically moved to the end of the review queue. All documents should be sent together via email to the person indicated on the bottom of the notice.
- Please respond promptly as funds are not reserved until you receive an approval letter from the FHLB.
- For items pertaining to a Request for Payment of Reserved Funding, all additional documentation must be received by 5PM EST on December 15, 2025. All documents should be sent together via email to the person indicated on the bottom of the notice.

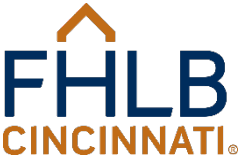

### **Request for Additional Information**

- This form will be emailed to the Member contact only. It is their responsibility to forward the request to other persons in their organization.
- Do not fax documents to us.

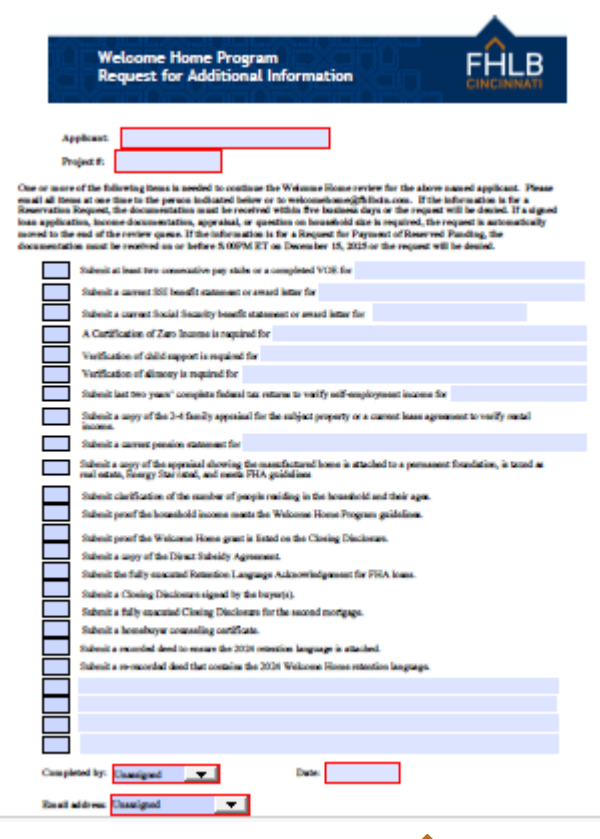

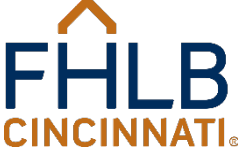

# Weekly Status Report

- All participating Members will receive a weekly report showing the dollar amount and current status of all reservations.
  - Please review it and notify the FHLB if it is not accurate.
  - The two columns on the far right indicate when a reservation has been denied or withdrawn. The funds are then added back to the total funds available.
- Incomplete status has been added.
- The report will be sent only until the project is complete and closed.

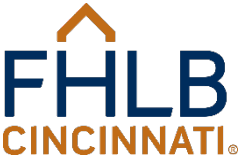

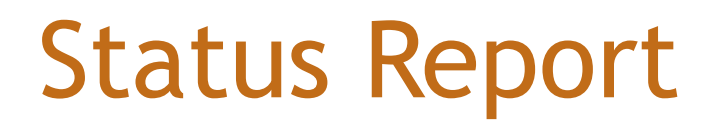

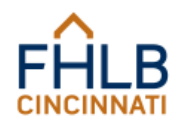

#### Welcome Home Status by Project

As of 3/7/2025

|                                             | <b>b</b>          |                |             |                     |                          |                    |                         |                                  |                      |                     |             |                    |
|---------------------------------------------|-------------------|----------------|-------------|---------------------|--------------------------|--------------------|-------------------------|----------------------------------|----------------------|---------------------|-------------|--------------------|
| Project #<br>Member Name<br>Member Location | Date<br>Requested | C)<br>Homebuye | r           | Amount<br>Requested | Preliminary<br>Appr Date | Incomplete<br>Date | Fund Rqst<br>Rec'd Date | Information<br>Requested<br>Date | Disbursement<br>Date | Amount<br>Disbursed | Denial Date | Withdrawal<br>Date |
| 202503-0001                                 |                   |                |             |                     |                          |                    |                         |                                  |                      |                     |             |                    |
| ABC Bank                                    |                   |                |             |                     |                          |                    |                         |                                  |                      |                     |             |                    |
| Louisville, KY                              |                   |                |             |                     |                          |                    |                         |                                  |                      |                     |             |                    |
|                                             | 3/3/2025          | Smith, John    |             | \$20,000.00         | 3/7/2025                 |                    | 5/7/2025                |                                  | 6/14/2025            | \$20,000.00         |             |                    |
| Total for Project # 202                     | 503-0001 (1 re    | quests)        |             | \$20,000.00         |                          |                    |                         |                                  |                      | \$20,000.00         |             |                    |
|                                             |                   |                | =           |                     |                          |                    |                         |                                  |                      |                     |             |                    |
| Maximum F                                   | Funds Available   |                |             | \$600,000.00        |                          |                    |                         | Net Funds Requ                   | iested               | \$20,000.00         |             |                    |
| Funds Re                                    | equested          |                | \$20,000.00 |                     |                          |                    |                         | Less Disbursem                   | ents                 | (\$20,000.00)       |             |                    |
| Less Req                                    | uests Denied      |                | \$0.00      |                     |                          |                    |                         | Remaining Fun                    | ds Available         | \$0.00              |             |                    |
| Less Req<br>Withdrav                        | uests<br>vn       |                | \$0.00      |                     |                          |                    |                         |                                  |                      |                     |             |                    |
| Less De-                                    | obligations       |                | \$0.00      |                     |                          |                    |                         |                                  |                      |                     |             |                    |
| Net Funds F                                 | Requested         |                |             | (\$20,000.00)       |                          |                    |                         |                                  |                      |                     |             |                    |
| Unrequested                                 | d Funds           |                | _           | \$580,000.00        |                          |                    |                         |                                  |                      |                     |             |                    |

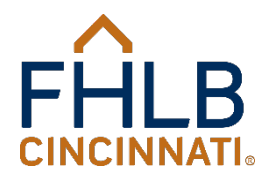

# Closing of the Welcome Home Program

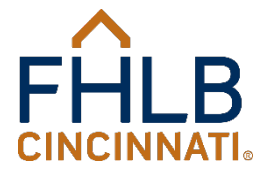

# Anticipated Closing for 2025

- Funds are expected to be reserved quickly.
- All Reservation Requests received by the closing date will be processed BUT there may not be sufficient funds available to approve them.
- Submission of a Reservation Request is not an approval or guarantee of funds.

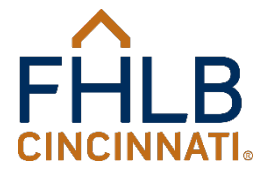

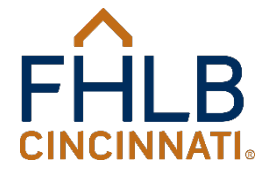

# **Online Forms**

The Members Only portal on the FHLB website is a password-protected area that enables Members to access their specific reports, FHLB Advance and Deposit rates, Affordable Housing Program and Welcome Home Program online applications and the Loan Acquisition System (LAS) for the Mortgage Purchase Program.

 Follow the Instructions for Accessing Members Only.

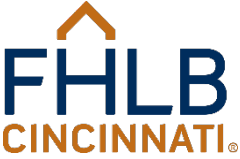

♦ Step 1: Designate a Members Only Administrator

 Each Member designates a person to be their Members Only administrator (the Administrator). The Administrator is the FHLB's primary contact on any Members Only-related issues (i.e. adding or deleting a user, changing a user's permissions, etc.).

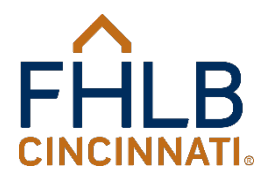

- If someone at your institution currently has access to Members Only, then your institution may already have a designated Members Only Administrator.
- If your institution does not have an Administrator, then you will need to designate someone as the Administrator by having an authorized individual (i.e., anyone listed on your FHLB Resolution for Advances) complete the Members Only Access Authorization Form and email it to servicedesk@fhlbcin.com.

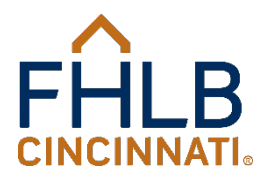

♦ Step 2: Grant Users Access to Members Only

In order to grant an employee access to the Members Only web site, have your Administrator complete the Members Only Access Authorization Form with the new users information. Do not forget to fill in the four digit code as the form cannot be processed without it. The Administrator should then complete the form, sign and date it, and email it to servicedesk@fhlbcin.com.

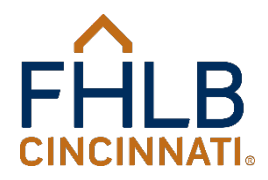

- In completing the form, the Member has several options.
- Check only the first box (Grant User Account Access for the Members Home Office DDA) under User Access Rights to grant an employee general access to Members Only.
- To grant an employee general access, but not Member proprietary information, the Administrator should only check the first box.
- To grant an employee access to Members Only and to reports containing privileged information such as Advance and capital stock balances, the Administrator should check all other boxes that apply.

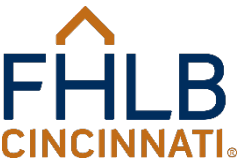

# Only

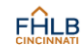

Members Only Access Authorization Form

This form must be completed and signed by either:

An individual who has been previously granted Administrator access rights for the member's account; or
 An individual listed on the member's Federal Home Loan Bank of Cincinnati (FHLB) Resolution for Advances

Each member institution <u>must designate</u> at least one Members Only Administrator. An Administrator manages Member Only access rights of the institution, including adding or deleting members, assigning access capabilities, and performing (as prompted) the annual online review of Members Only profile information maintained by FHLB.

#### Purpose of This Form:

O Authorize NEW User/Administrator O Update EXISTING User's Access / Acct. Information O Delete an EXISTING User

| FHI B | Home | Office | DD 4#- |  |
|-------|------|--------|--------|--|

NEW Users, Please Complete All; For Changes to EXISTING User Account Information, Complete Any Fields to be Updated:

| Last Name: | First Name | a: |      | MI: |
|------------|------------|----|------|-----|
| Title:     |            |    |      |     |
| Address:   |            |    |      |     |
| City:      | State:     |    | Zip: |     |
| Email:     | Phone #:   |    |      |     |

For NEW Users, Please Provide a Unique Four-Digit Code for Verification

| Please Complete <u>Only</u> for an EXISTING | Members Or | nly User (Access Right or Account Information Change): |  |
|---------------------------------------------|------------|--------------------------------------------------------|--|
| Last Name:                                  | First:     | Usemame:                                               |  |

#### User Access Rights (Check All That Apply):

| Grant User Account Access for the Member's Home Office DDA                                |
|-------------------------------------------------------------------------------------------|
| Grant User Access for Member Sub-Accounts (List DDA#s):                                   |
| Grant Members Only Reports Access for Home Office DDA and Sub-Accounts                    |
| Grant Viewing Access for Authorized Signers/Agents List (in Members Only Profile Section) |
| Grant Administrator Rights for NEW or EXISTING Members Only User                          |
| Delete User Access Rights to Members Only site                                            |
|                                                                                           |
| Authorizing Signatures:                                                                   |
|                                                                                           |

Signature

I have read and agree to the Terms of Use of the  $\ensuremath{\mathsf{FHLB}}$  website.

New User:

I authorize the user listed above to have access to the above mentioned documents and/or reports within the FHLB's Members Only section. I understand that the individual designated above will follow the Terms of Use of the FHLB website. If Members Only Administrator rights have been designated, I understand that the user will be responsible for enabling and disabiling access to the confidential information contained in the Members Only section of the website. I also have read and accept the Terms of Use of the FHLB website.

| Signature                                             |          |  | Drinted Name             |                    | Data         |
|-------------------------------------------------------|----------|--|--------------------------|--------------------|--------------|
| Signature                                             |          |  | r mileu ivanie           |                    | Date         |
| Authorization Designation: Members Only Administrator |          |  | Authorized Officer (Memb | er's Resolution fo | or Advances) |
| FOR INTERNAL USE ONLY:                                |          |  |                          |                    |              |
| Active Directory                                      | ISupport |  | Letter                   | Ve                 | nify         |
|                                                       |          |  |                          |                    |              |

Please email form to ServiceDesk@fhlbcin.com. Questions? Call 1-800-781-3090.

If you are not sure if your institution has access to Members Only or do not know who is your Administrator, please contact the FHLB's Service Desk at (800) 781-3090 or email servicedesk@fhlbcin.com.

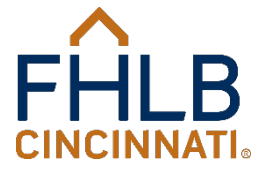

# www.fhlbcin.com

# You plant the seed, we provide liquidity, and together we grow

FHLB's Judy Rose with Kevin Stumbo, CFO of member Community Trust Bank, Pikeville, Ky.

Who We Are

**Our Members** 

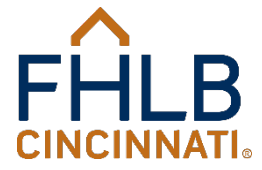

Login

MORE

Careers

**Housing Programs** 

FHLB

CINCINNATI

# Members Only Login

Who We Are

Our I

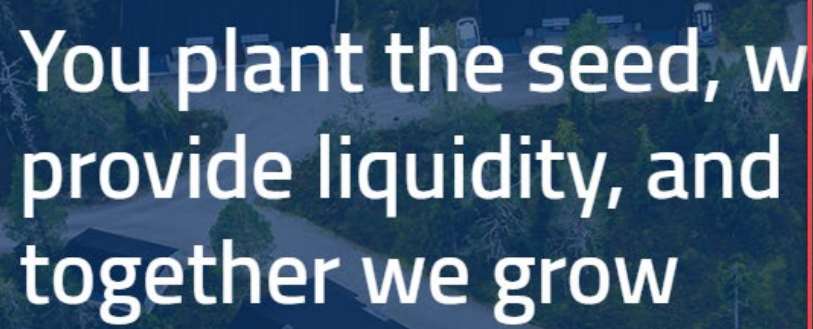

| Username              |                                                                         |
|-----------------------|-------------------------------------------------------------------------|
| Password              |                                                                         |
|                       |                                                                         |
| System                |                                                                         |
| Members Only          | <u> </u>                                                                |
| Log in Forgot passwor | onsor Login: Click here<br>ard or trouble logging in? Click <u>Here</u> |
| Contact the           | e <u>ServiceDesk</u> at 1-800-781-3090.                                 |

Learn who we are and what we do

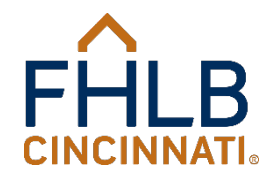

# Members Only Login

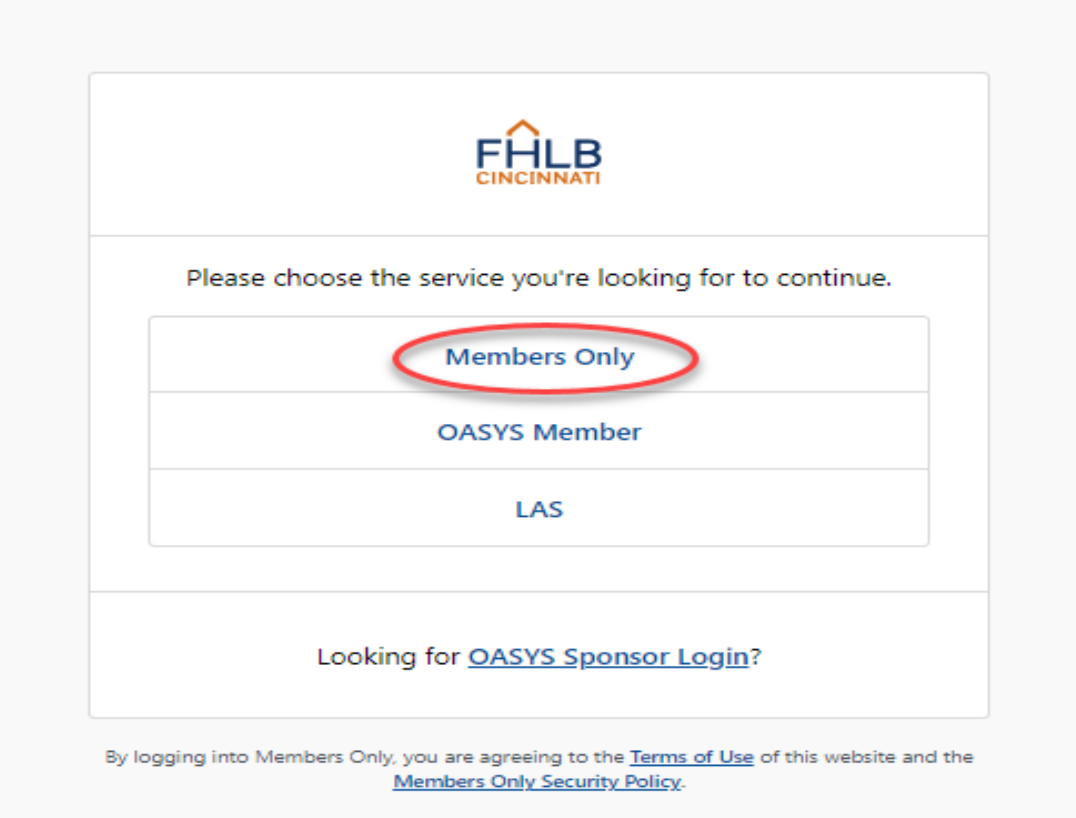

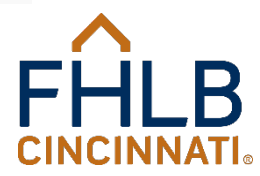

# Members Only

| CINCINNATI Members Only                                                                            | Rates ∨ Re                                                | ports ~ Inbox                                                                                                    | Search FHLB Q 🔮 Grant, Jasmine P. 🗸                                                                           |
|----------------------------------------------------------------------------------------------------|-----------------------------------------------------------|----------------------------------------------------------------------------------------------------|----------------------------------------------------------------------------------------------------|
| Borrow Deposits                                                                                    | Safekeeping Funds                                         | Transfer Your Stock Housing                                                                                                    | g MPP/LAS                                                                                                    |
| DDA                                                                                                |                                                           |                                                                                                    |                                                                                                    |
| Rates As of 12/20/2024, 1:07 p.m. (ET)                                                             |                                                           |                                                                                                    | Customize rates   Daily rates notifications   View all                                                        |
| 4.51%<br>CMA Variable<br>Six day average: 4.76%<br>Monthly average: 4.82%<br>Get this Advance      | 4.8<br>Balloon (<br>Six day av<br>Monthily av<br>Get this | 34%<br>BPA): 15/10<br>erage: 4.67%<br>erage: 4.77%<br>s Advance                                                                                          | 4.43%<br>Regular Fixed Rate: 10 month<br>Six day average: 4.42%<br>Monthly average: 4.55%<br>Get this Advance |
| Borrowing Capacity     12/19/2024, 10:05 p.m. (ET)     Additional Borrowing Capacity               |                                                           | Stock Capac                                                                                                    | city                                                                                                    |
| Reports                                                                                            | View all reports                                          | My Events                                                                                                    | View all events                                                                                               |
| Most Downloaded My Bundles We can't find any previously downloaded reports. View available reports |                                                           | 21<br>DEC     IT Maintenance Week<br>Members Only will be<br>Read more       25<br>DEC     FHLB Cincinnati close<br>FHLB Cincinnati will be<br>Read more | e closed in observance of Christmas.                                                                          |
|                                                                                                    |                                                           | 1<br>JAN<br>FHLB Cincinnati close<br>FHLB Cincinnati will be<br><u>Read more</u>                                                                         | ed for New Year's Day<br>e closed in observance of New Year's Day.                                            |

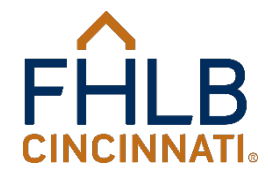

# Members Only

| CINCINNATI Members Only |                                       | Rates V Reports V Inbox (36) Search FHLB Q L Pendle                                                                                 | eton, Jodi M. 🗸 |  |  |  |  |
|-------------------------|---------------------------------------|----------------------------------------------------------------------------------------------------|-----------------|--|--|--|--|
|                         |                                       | Borrow Deposits Safekeeping Funds Transfer Your Stock Housing MPP/LAS                                                               |                 |  |  |  |  |
| DDA                     | ~                                     |                                                                                                    |                 |  |  |  |  |
|                         | Umbraco Preview                       |                                                                                                    |                 |  |  |  |  |
|                         | Damon v. Allen<br>SVP, Housing and Co | Community Investment Officer (888) 345-2246 Email                                                                                   |                 |  |  |  |  |
|                         | Housing and Community Investment      |                                                                                                    |                 |  |  |  |  |
|                         | Link to online<br>applications        | Affordable Housing Program Online Application System (OASYS): https://oasys.fhlbcin.com/Account/SSO<br>Closed for new applications. |                 |  |  |  |  |
|                         | Suspension and Debarment              | Affordable Housing Program Ownership Disbursements: https://hsgforms.fhlbcin.com/ahp<br>Available year round.                       |                 |  |  |  |  |
|                         |                                       | Welcome Home Program: https://hsgforms.fhlbcin.com/welcome-home<br>Closed.                                                          |                 |  |  |  |  |
|                         |                                       | Carol M. Peterson Housing Fund: https://hsgforms.fhlbcin.com/cmphf<br>Closed.                                                       |                 |  |  |  |  |
|                         |                                       | Disaster Reconstruction Program: https://hsgforms.fhilbcin.com/drp<br>Available year round.                                         |                 |  |  |  |  |
|                         |                                       | Community Investment Program: https://hsgforms.fhlbcin.com/cip<br>Available year round.                                             |                 |  |  |  |  |
|                         |                                       | Economic Development Program: https://hsgforms.fhlbcin.com/edp<br>Currently open.                                                   |                 |  |  |  |  |
|                         |                                       | Zero Interest Fund: https://hsgforms.fhibcin.com/zif<br>Available year round.                                                       |                 |  |  |  |  |

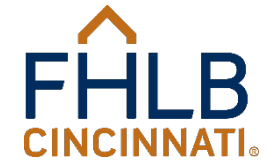

# **Identify Your Institution**

- Select your institution name from the list, if applicable.
- ALWAYS choose your home office DDA, if there is more than one option for your institution.

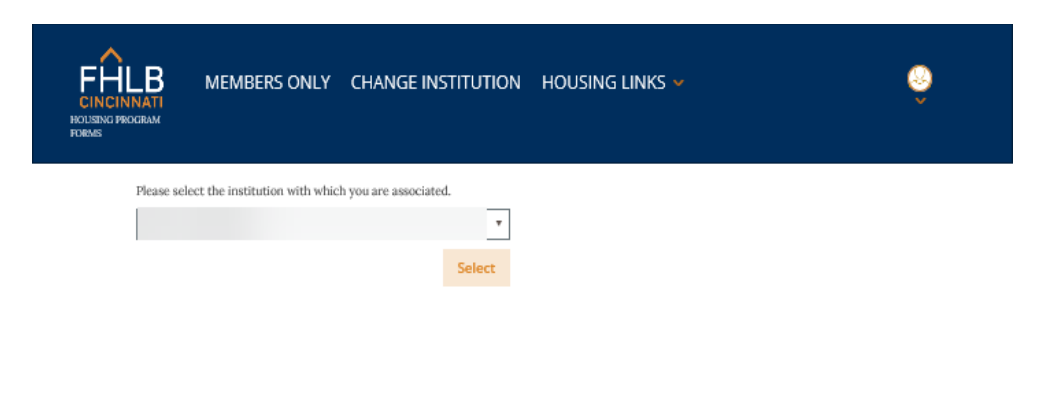

Nood

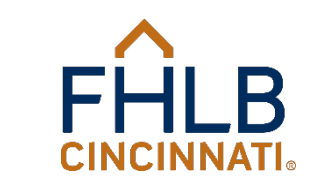

A FHLB

 $\square$ 

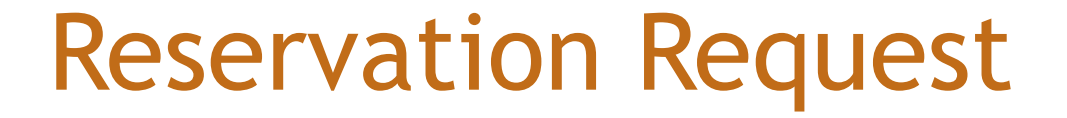

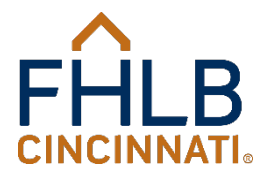

### • Choose Reservation Request at the top of the page.

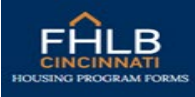

MEMBERS ONLY CHANGE INSTITUTION HOUSING LINKS ¥

#### 2025 Welcome Home Program

| n /  | 2 | D / | lor | 1.1.1 |
|------|---|-----|-----|-------|
| 1.01 |   | 1.0 |     |       |
|      |   |     |     |       |

e are currently working on requests submitted on
Reservation Request Request For Payment of Reserved Funding

Please select the type of request you wish to submit from the selections above.

Note: Please allow up to 24 hours for processing

#### Comments

A status of Submitted means your request has been completed online but has not been received in our database. It may take up to 24 hours to be received by the FHLB. A status of Received means your request has been completed online and received in our database. This status does not constitute an approval of funds.

A surfus of Received means your request has been completed online and received in our database, this status does not constitute an appr

To learn about the Welcome Home process and for complete program guidelines, reference the 2025 Welcome Home Guide.

The following requests have been submitted for Cove Federal Credit Union in 2025:

#### **Reservation Requests**

| Borrower | Submission Date       | User | Status |
|----------|-----------------------|------|--------|
|          | No applications found |      |        |

B

#### Requests For Payment of Reserved Funding

| Borrower | Submission Date |                       | User | Status  |     |
|----------|-----------------|-----------------------|------|---------|-----|
|          |                 | No applications found |      |         |     |
|          |                 |                       |      |         |     |
|          |                 |                       |      | FHI     | R   |
|          |                 |                       |      |         |     |
|          |                 |                       |      | CINCINN | ATI |

| LB<br>INATI<br>GRAM FORMS                                                                        |                                                                       | MEMBERS ONLY                                     | CHANGE IN   | STITUTION | HOUSING LINKS |  |  |
|--------------------------------------------------------------------------------------------------|-----------------------------------------------------------------------|--------------------------------------------------|-------------|-----------|---------------|--|--|
|                                                                                                  |                                                                       |                                                  |             |           |               |  |  |
| 025 W                                                                                            | lelcom                                                                | ne Home Pro                                      | ogram       |           |               |  |  |
| eservatior                                                                                       | n Request                                                             | t                                                |             |           |               |  |  |
| Main Menu                                                                                        | Request I                                                             | For Payment of Reserved                          | d Funding   |           |               |  |  |
| -Member I                                                                                        | nformatio                                                             | n                                                |             |           |               |  |  |
|                                                                                                  | Member:<br>User:                                                      | Cove Federal Credit Union<br>USEREXTRANET\PENDLE | 1<br>ETONJM |           |               |  |  |
|                                                                                                  |                                                                       |                                                  |             |           |               |  |  |
| -Borrower                                                                                        | Informatio                                                            | on                                               |             |           |               |  |  |
| -Borrower<br>Borrower<br>First Name:                                                             | Informatio                                                            | DN                                               |             | MI:       | Last:         |  |  |
| -Borrower<br>Borrower<br>First Name:                                                             | Informatio                                                            | DN                                               |             | MI:       | Last:         |  |  |
| -Borrower<br>Borrower<br>First Name:<br>Co-borrower: (                                           | Informatio                                                            | DD                                               |             | MI:       | Last:         |  |  |
| Borrower<br>First Name:<br>Co-borrower: (<br>First Name:                                         | Informatio                                                            | on                                               |             | MI:       | Last:         |  |  |
| -Borrower<br>First Name:<br>Co-borrower: (<br>First Name:<br>Homeshold Siz                       | Informatio                                                            |                                                  |             | MI:       | Last:         |  |  |
| Borrower<br>First Name:<br>Co-borrower: (<br>First Name:<br>Household Size                       | Informatio                                                            | DN<br>cople who will reside in home              | ¢           | MI:       | Last:         |  |  |
| Borrower First Name: Co-borrower; First Name: Household Size Household Occ                       | Informatic<br>((f applicable)<br>e: (Number of pr<br>cupants: 11000-7 | ON<br>cople who will reside in home              | e)          | MI:       | Last:         |  |  |
| BOITOWET BOITOWET FITST Name: Co-borrower: ( FITST Name: Household Size Household Size + Add nev | Informatic<br>((f applicable)<br>e: (Number of p<br>cupants: How-1    | cople who will reside in home                    | e)          | MI:       | Last:         |  |  |

Do not use all upper case or all lower case letters or you will be unable to submit the request.

Enter Borrower
 Information

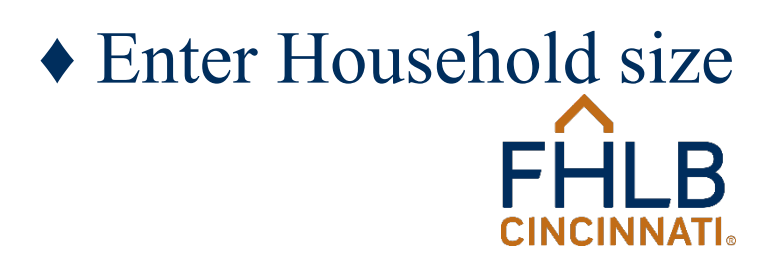

| rrower                                            |                                                                                          |                           |     |
|---------------------------------------------------|------------------------------------------------------------------------------------------|---------------------------|-----|
| st Name:                                          |                                                                                          | MI: Last:                 |     |
| ohn                                               |                                                                                          | Smith                     |     |
| -borrower: (if                                    | applicable)                                                                              |                           |     |
| st Name:                                          |                                                                                          | MI: Last:                 |     |
|                                                   |                                                                                          |                           |     |
|                                                   |                                                                                          |                           |     |
|                                                   |                                                                                          |                           |     |
| usehold Size:                                     | (Number of people who will reside in hom                                                 |                           |     |
| usehold Size:                                     | (Number of people who will reside in hom                                                 |                           |     |
| usehold Size:                                     | (Number of people who will reside in hom                                                 |                           |     |
| usehold Size:<br>usehold Occu                     | (Number of people who will reside in hom<br>pants: How-To                                |                           |     |
| rusehold Size:<br>1<br>usehold Occu<br>+ Add new  | (Number of people who will reside in hom<br>pants: How-To<br>Occupant                    |                           |     |
| pusehold Size:<br>1<br>nusehold Occu<br>+ Add new | (Number of people who will reside in hom<br>pants: How-To<br>Occupant<br>Occupant's Name | Relationship to Applicant | Age |

 The household size and number of occupants must be the same.

**Note:** The borrowers/applicants must also be listed as Household Occupants.

 If no occupants are identified, the reservation form will not submit and an error message will be displayed.

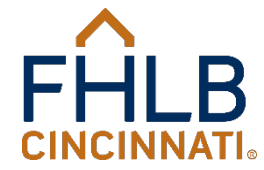

| Is Borrower a first-time he | omebuyer?                                                |
|-----------------------------|----------------------------------------------------------|
| ⊛ Yes ⊖ No                  |                                                          |
| (lf "Yes", homebuyer counse | eling is required.)                                      |
| Does any occupant in the h  | nousehold have income from any of the following sources? |
| Wages and Salaries?         | ● Yes ○ No                                               |
| Overtime?                   | ⊛ Yes 🔘 No                                               |
| Commisions?                 | O Yes ⊛ No                                               |
| Bonus?                      | O Yes ⊛ No                                               |
| Tips?                       | O Yes ⊛ No                                               |
| Self Employment?            | O Yes 💿 No                                               |
| Alimony?                    | 🔿 Yes 💿 No                                               |
| Child Support?              | 🔿 Yes 💿 No                                               |
| Rental Income?              | O Yes ⊛ No                                               |
| Workers Compensation?       | O Yes ⊛ No                                               |
| Social Security?            | O Yes 💿 No                                               |
| Supplemental Social Securi  | ty? () Yes 💿 No                                          |
| Pension?                    | 🔿 Yes 💿 No                                               |
| Annuities?                  | O Yes ⊛ No                                               |
| Armed Forces?               | O Yes ⊛ No                                               |
| Retirement Funds?           | O Yes 💿 No                                               |
| Other?                      | O Yes 💿 No                                               |
| Annual Gross Household In   | ncome:                                                   |
| \$37,500.00                 |                                                          |

- Answer the first-time homebuyer question.
- Does any occupant in the household have income from any of the following sources? Must answer all of the questions.
- Enter the annual gross household income.

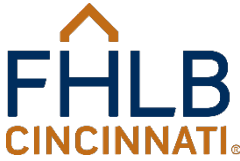

| ddress:             |        |       |          |
|---------------------|--------|-------|----------|
| 221 East 4th Street |        |       |          |
| City:               | State: | Zip:  | County:  |
| Cincinnati          | OH V   | 45202 | Hamilton |

 Enter the property information, including the unit size.

 Be sure the street address is complete, including Street, Lane, Avenue, etc.

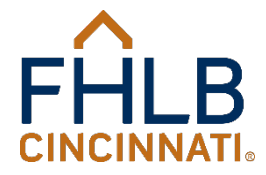

R

| 8 Tes O No                   |                                                         |
|------------------------------|---------------------------------------------------------|
| (If "Yes", horsebuyer counse | (log is required.)                                      |
| Does any occupant in the h   | ousehold have income from any of the following sources? |
| Wages and Salartes?          | e Vos O No                                              |
| Overtime?                    | 8 Yes. Q No                                             |
| Commissions?                 | O Yes @ No                                              |
| Botus?                       | O Yes @ No                                              |
| Tips7                        | O Yes @ No                                              |
| Self Employment?             | O Yes @ No                                              |
| Allmony?                     | O Tes @ No                                              |
| Child Sapport?               | O Yes @ No                                              |
| Bental Income?               | O Tes @ No                                              |
| Workers Compensation?        | O Yes @ No                                              |
| Social Security?             | O Yes @ No                                              |
| Supplemental Social Securi   | nji O Yes 🛞 No                                          |
| Pension?                     | O Yes @ No                                              |
| Annuities?                   | O Yes @ No                                              |
| Armed Forces?                | O Tirs @ No                                             |
| Retirement Funds?            | O Yes @ No                                              |
| Other?                       | O Yes @ No                                              |
| Annual Cross Household In    | konne:                                                  |
| \$17,500.00                  |                                                         |

- Once the household size, income, and property address fields have been completed, the annual gross household income will be compared to the program limit and the percentage will be displayed on the screen.
- A warning will appear if the income exceeds the program guidelines, but the request can still be submitted.
- A warning will also appear if the county and state income limits are not available, but the request can still be submitted.

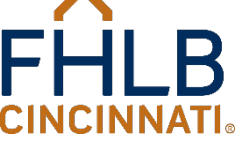

| Purchase Price: |              |  |
|-----------------|--------------|--|
|                 | \$165,000.00 |  |

Note: The Reservation is for this property only. If the purchase is not executed for this property, a new Reservation Request must be submitted before the Welcome Home program is closed. Has the borrower executed a purchase contract?

🖲 Yes () No

(If "No", funds cannot be reserved.)

On what date was the purchase contract signed by all parties?

3/1/2025

• Enter the purchase price.

Has the borrower executed a purchase contract? Check Yes or No. If No, the reservation cannot be submitted. A Member must have a fully executed purchase contract in hand before submitting a Reservation **Request.** If Yes, enter the date the purchase contract was signed by all parties.

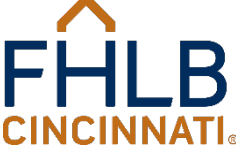
#### Is this a manufactured home?

#### 🔿 Yes 🌘 No

If 'Yes', a copy of the appraisal must be submitted showing the home meets the program guidelines as described in the Welcome Home Guide.

#### Is the home new construction which is not complete at the time of reservation of Welcome Home funds?

#### 🔿 Yes 🌘 No

If "Yes", construction must be complete, the permanent financing closed, and Welcome Home funds requested before December 15, 2025. Please refer to the Welcome Home Guide for important information and requirements for such homes.

#### Will more than \$500 be escrowed from the buyer for repairs?

() Yes (a) No If more than \$500 from the buyer is to be escrowed for repairs, the property is not eligible for Welcome Home funds without the advance written approval of the FHLB prior to closing.

#### Has this purchase transaction already closed?

🔿 Yes 🌘 No

If the transaction has already been closed, the household is not eligible for Welcome Home funds.

- Indicate if the property is a manufactured home. If Yes, the appraisal must be attached to the request.
- Is the home new construction?
- Will more than \$500 be escrowed from the buyer for repairs?
- Have you already closed the purchase transaction?

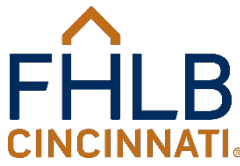

Funds will be disbursed only to the extent they are required to fill the gap for down payment, closing costs, and counseling costs. (See the Welcome Home Guide available at unwafhlbcin.com for complete details.)

| k <del>)</del><br>Welcome Home grant requested: | (May not exceed \$20,000.00)                                                           |
|-------------------------------------------------|----------------------------------------------------------------------------------------|
| -Martagae Information                           |                                                                                        |
| Check the appropriate box for the mortgage p    | roduct used to purchase the home and provide the anticipated interest rate:            |
| (Note: all mortgage products must have a term a | nd amortization of at least 10 years and a fully-indexed rate not greater than 10.75%) |
| ○ Fixed Rate Mortgage                           |                                                                                        |
| 🔿 Adjustable Rate Mortgage (ARM) underwriti     | en at its fully indexed rate                                                           |
| 🔿 Balloon Mortgage                              |                                                                                        |
| ○ Other                                         |                                                                                        |
| What type of loan product did the homebuyer     | apply for?                                                                             |
| ○ Conventional ○ FHA ○ VA ○ RHS ○               | Other                                                                                  |

- Enter the grant amount requested.
- Indicate the type of Mortgage Product (The form will then display fields to input the term, amortization, and interest rate.)
- Indicate the type of loan product.
- If the mortgage product or loan type is marked "Other", you must describe the loan product.

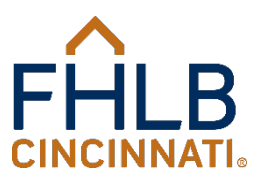

| -Contact Information-                                                 |                                                                 |                                                                |
|-----------------------------------------------------------------------|-----------------------------------------------------------------|----------------------------------------------------------------|
| (Note: The Name and Phone are that of the person completing someone.) | the form. The Member Contact will receive all communication fro | om the FHLB. If unknown, the FHLB will contact you to identify |
| Name:                                                                 | Phone #:                                                        | Member Contact:                                                |
|                                                                       |                                                                 | Analyst Donna Contact                                          |
|                                                                       |                                                                 |                                                                |

I have read and understand the statements above, and I am familiar with the requirements of the Welcome Home Program. I also understand that failure to submit a complete Reservation package, including but not limited to, the above referenced documentation may result in the delay or denial in the processing of the Reservation Request without exception.

- The person completing the form enters their name and phone number.
- The Member must choose a contact person from the dropdown list. This is the person who will receive all communications from the FHLB. This information will only be required the first day a Member submits a request. If the contact person is unknown, the FHLB will call the Member to obtain a name.
- Check the *I Agree*, indicating you have read and understand the above statements and are familiar with the requirements in the Welcome Home Guide.

#### -Upload Documentation

#### The following items are required to be attached in order to complete this submission:

- A completed, signed and dated Uniform Residential Loan Application with the accurate property address;
- · Third-party income documentation for all sources of income for all persons age 18 and over who will reside in the home; and,
- Documentation that verifies an occupant is an honorably discharged veteran, active duty military personnel, reservist, or surviving spouse of service personnel.

#### \* All income must be for the application year. Please reference our 2024 Welcome Home Guide or What Do I Submit with my Reservation Request? for information on acceptable documentation.

#### Please note: How-to

\* File will need to be re-selected if there are errors on the page. \* Allowable file extensions: .pdf, .doc, .docx, .tif \* Max file size: 20 MB

\* All documents must be included in one attachment and the attachment name cannot contain any illegal characters, such as &, \$, #, @, or ! 2

\* Max number of files allowed: 1

Select files...

- Supporting documentation must be uploaded and attached to the form.
- There are How-to directions on the form for uploading and attaching files.
- All documents must be uploaded as one attachment.
- The form will not allow you to submit if you do not attach a file.
- Click Submit.

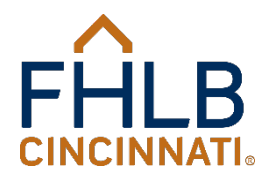

## Certification

| rstand the statements abou<br>ut not limited to, the above                             | ×<br>A properly executed/fully signed and dated loan application has been uploaded with<br>the Reservation Request.                                                                                             | that failure to<br>on Request u |
|----------------------------------------------------------------------------------------|----------------------------------------------------------------------------------------------------|---------------------------------|
| nentation                                                                              | Yes No                                                                                                    |                                 |
| are required to be attacher<br>signed and dated Uniform R<br>come documentation for al | <b><u>I</u> in order to complete this submission:</b><br>esidential Loan Application with the accurate property address;<br>sources of income for all persons age 18 and over who will reside in the home; and, |                                 |

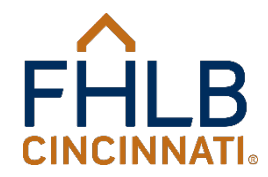

## Certification

I have read and understand the statements above package, including but not limited to, the above I agree

#### -Upload Documentation-

The following items are required to be attached in order to complete this submission:

- · A completed, signed and dated Uniform Residential Loan Application with the accurate property address;
- Third-party income documentation for all sources of income for all persons age 18 and over who will reside in the home; and,
- Documentation that verifies an occupant is an honorably discharged veteran, active duty military personnel, reservist, or surviving spouse of service personnel.

Complete income verification / Certification of Zero income / Proof of Full-time student

status has been provided for all household occupants 18 years of age or older.

\* All income must be for the application year. Please reference our 2024 Welcome Home Guide or What Do I Submit with my Reservation Request? for information on acceptable documentation.

Please note: How-to

\* File will need to be re-selected if there are errors on the page. \* Allowskie file extensions and does door tif

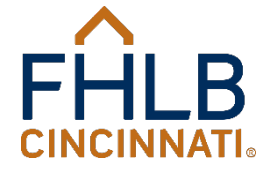

that failure to submit a complete Reservation

on Request without exception.

Х

No

## Errors on the Reservation Request

#### 2025 Welcome Home Program

Reservation Request

Main Menu Request For Payment of Reserved Funding

Must select whether the borrower has income from any other sources.

• The County field is required.

Member Information

 If a field is left blank or completed incorrectly or a file is not attached, an error message will appear at the top of the page in red and also below the incorrect or incomplete fields. The form cannot be submitted until all errors have been cleared.

 If you receive an error message, the attached file will be cleared and must be uploaded again.

## Submitted Reservation Request

## 2025 Welcome Home Program

#### Reservation Request

#### Main Menu

Your Welcome Home request has been successfully submitted. However, this does not constitute an approval of funds. Please do not use the Back button or refresh the page, as this may cause your request to be submitted again. All requests are reviewed in the order received. Please allow at least four weeks for it to be processed. Should you have any questions, please contact the Welcome Home Program staff at 1-888-345-2246.

- If all fields are completed with information that meets the program thresholds, you will see this message.
  "Successfully submitted" means that your request has been completed online but has not been received in our database. It may take up to 24 hours to be received by the FHLB.
- Click on Main Menu at the top of the page to go back and enter more Reservation Requests.

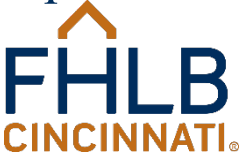

## **Reservation Request Received**

221 East Fourth Street T (513) 852-7500 Suite 600 F (513) 852-7600 Cincinnati, OH 45202 www.fhlbcin.com

March 3, 2025

Ms. Jodi Pendleton ABC Bank 123 4th Street Cincinnati, OH 45201

RE: 202503-0001 - Smith, John

Dear Ms. Pendleton,

Your Welcome Home Reservation Request and supporting documentation has been received. This transmittal does NOT constitute an approval of funds.

Please allow at least four weeks for the request to be reviewed. If additional information is required, an email will be sent to the Member contact requesting the additional information and/or documentation.

Regards Damon V. Allen Senior Vice President

Please reference our 2025 Welcome Home Guide available at www.fhlbcin.com for complete program guidelines.

BUILDING STRONGER COMMUNITIES

 Within 24 hours of the submission, the Member contact will receive this emailed letter confirming receipt of the request.

 A status of "Received" means your request has been completed online and received in our database.
 This status does not constitute an approval of funds.

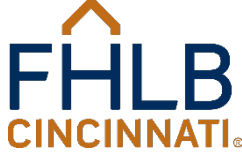

## **Reservation Request Received**

| <b>^</b>                                                                                                    |                                                                         | 2025 Welcome Ho                                                                        | me Program                                           | March 03, 2025                               |
|----------------------------------------------------------------------------------------------------|-------------------------------------------------------------------------|----------------------------------------------------------------------------------------|------------------------------------------------------|----------------------------------------------|
| FHLB                                                                                                    |                                                                         | Reservation I                                                                          | Request                                              |                                              |
| Member Information                                                                                               | 001 77                                                                  |                                                                                        |                                                      |                                              |
| FHLBCINWEB/PENDLETON                                                                                             | oor oser:                                                               |                                                                                        |                                                      |                                              |
| Provenue Information                                                                                             |                                                                         |                                                                                        |                                                      |                                              |
| Borrower Information<br>Borrower Name: Smith, John<br>Household Size: 1 (Num                                     | ber of people who wi                                                    | ill reside in home)                                                                    |                                                      |                                              |
| Occupant's Name                                                                                                  | Relationshi                                                             | p to Applicant A                                                                       | ge<br>I C                                            |                                              |
| John Smith                                                                                                    | Bollower                                                                |                                                                                        |                                                      |                                              |
| Is Borrower a first-time homebuyer?                                                                              | Yes                                                                     | (If "Yes", homebuyer                                                                   | counseling is required)                              |                                              |
| Does any occupant in the household                                                                               | have income from a                                                      | ny of the following sources?                                                           |                                                      |                                              |
| Wages and Salaries?                                                                                              | Yes                                                                     |                                                                                        |                                                      |                                              |
| Overtime?                                                                                                    | No                                                                      |                                                                                        |                                                      |                                              |
| Commisions?                                                                                                    | No                                                                      |                                                                                        |                                                      |                                              |
| Bonus?                                                                                                    | No                                                                      |                                                                                        |                                                      |                                              |
| Tips?                                                                                                    | No                                                                      |                                                                                        |                                                      |                                              |
| Self-Employment?                                                                                                 | Yes                                                                     |                                                                                        |                                                      |                                              |
| Alimony?                                                                                                    | No                                                                      |                                                                                        |                                                      |                                              |
| Child Support?                                                                                                   | No                                                                      |                                                                                        |                                                      |                                              |
| Rental Income?                                                                                                   | No                                                                      |                                                                                        |                                                      |                                              |
| Worker's Compensation?                                                                                           | No                                                                      |                                                                                        |                                                      |                                              |
| Social Security?                                                                                                 | No                                                                      |                                                                                        |                                                      |                                              |
| Supplemental Social Security?                                                                                    | No                                                                      |                                                                                        |                                                      |                                              |
| Pension?                                                                                                    | No                                                                      |                                                                                        |                                                      |                                              |
| Annuities?                                                                                                    | No                                                                      |                                                                                        |                                                      |                                              |
| Armed Forces?                                                                                                    | No                                                                      |                                                                                        |                                                      |                                              |
| Patirament Funds?                                                                                                | No                                                                      |                                                                                        |                                                      |                                              |
| Other? (Please Evalain)                                                                                          | No                                                                      |                                                                                        |                                                      |                                              |
| Durlen: (Please Explain)                                                                                         | 140                                                                     |                                                                                        |                                                      |                                              |
| Explanation                                                                                                    |                                                                         |                                                                                        |                                                      |                                              |
| Annual Gross Household Income:                                                                                   | \$65,000                                                                |                                                                                        |                                                      | 1                                            |
| The total household income is 65.27                                                                              | % of the Welcome H                                                      | Iome Program limit for the sele                                                        | cted county.                                         |                                              |
| Property Information                                                                                             |                                                                         |                                                                                        |                                                      |                                              |
| Address: 123 Main Street                                                                                         |                                                                         |                                                                                        |                                                      |                                              |
| City: Hamilton                                                                                                   | Stat                                                                    | te: OH Zip                                                                             | 452013 Count                                         | y: Butler                                    |
| Unit Size: Single-family                                                                                         |                                                                         |                                                                                        |                                                      |                                              |
| Purchase Price: \$165,000.00                                                                                     |                                                                         |                                                                                        | Y                                                    |                                              |
| Note: The Reservation is for this pro<br>Home program is closed.                                                 | perty only. If the pu                                                   | rchase is not executed for this p                                                      | rrogerty, a new Reservation Requ                     | est must be submitted before the Welcome     |
| Has the borrower executed a purchas                                                                              | se contract? Yes                                                        |                                                                                        |                                                      |                                              |
| On what date was the purchase conti                                                                              | act signed by all part                                                  | ties? 03/1/2025                                                                        |                                                      |                                              |
| Is this a manufactured home? No<br>If "Yes", a copy of the appraisal mus                                         | t be submitted showi                                                    | ing the home meets the program                                                         | guidelines as described in the W                     | elcome Home Guide.                           |
| Is the home new construction which<br>If "Yes", construction must be compl<br>Home Guide for important informati | is not complete at th<br>lete, the permanent fi<br>ion and requirements | e time of reservation of Welcon<br>inancing closed, and Welcome i<br>; for such homes. | ne Home funds? No<br>Home funds requested before Dec | ember 1, 2024. Please refer to the Welcome   |
| Will more than \$500 be escrowed fro<br>If more than \$500 from the buyer is<br>prior to closing.                | om the buyer for reps<br>to be escrowed for re                          | airs? No<br>ppairs, the property is not eligib                                         | ble for Welcome Home funds with                      | out the advance written approval of the FHLB |
| Has this purchase transaction already<br>If the transaction has already been c                                   | y closed? No<br>losed, the household                                    | l is not eligible for Welcome Ho                                                       | me funds.                                            |                                              |
|                                                                                                    | Funds                                                                   | must be drawn no later than 5                                                          | PM, EST, December 15, 2025.                          |                                              |
|                                                                                                    |                                                                         |                                                                                        |                                                      |                                              |

Page 1 of 2

 A copy of the completed Reservation Request will also be attached to the email.

 The generated Reservation Request form also shows the income percentage.

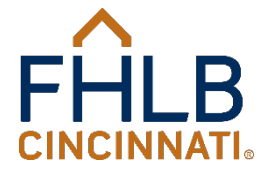

## **Reservation Request Received**

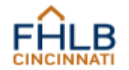

221 East Fourth Street T (513) 852-7500 Suite 600 F (513) 852-7600 Cincinnati, OH 45202 www.fhlbctn.com

Project Number: 202503-0001

Commitment Period: March 03, 2025 to December 15, 2025

#### DIRECT SUBSIDY AGREEMENT

ABC Bank; Cincinnati, OH, "Member", pursuant to its Application for the Welcome Home Program (WHP), as approved by the FHLB, hereby requests and the FHLB hereby grants a direct committed subsidy of up to \$600,000.00 subject to the terms and conditions below.

#### TERMS AND CONDITIONS

 REGULATIONS. Member agrees to be bound by the AHP regulations of the Federal Housing Finance Agency as same may be amended from time to time and use any subsidy solely for the purposes of and as required under the Welcome Home Program.

 MONITORING. Member shall monitor the use of funds granted hereunder in accordance with AHP regulations of the Federal Housing Finance Agency. The Member shall certify to the FHLB that the use of subsidy funds supplied by the FHLB will be used in compliance with statutory and regulatory requirements.

 REPORTING. Member shall report to the FHLB its monitoring efforts and results from time to time as requested by the FHLB. Member shall provide any additional relevant information as may be required by the FHLB or the Federal Housing Finance Agency.

4. RECAPTURE. In case of any violation of this Agreement or for any other reason recapture of the subsidy is required pursuant to the AHP regulations of the Federal Housing Finance Agency, the amount of the subsidy granted and paid to Member shall be immediately paid or, at the FHLB's option, converted to an advance which would be subject to the Blanket Agreement for Advances and Security Agreement and the FHLB's credit and collateral policies. Member agrees to fully cooperate with respect to any action taken including the execution of additional advances documentation and provision of additional collateral security.

5. REPRESENTATIONS AND WARRANTIES. Member represents and warrants to FHLB that, (i) it has full corporate power and authority and has received all corporate and governmental authorizations and approvals as may be required to enter into and perform its obligations under this Agreement; (ii) it will maintain the terms of this Agreement on its records; and (iii) it has executed a Blanket Agreement for Advances and Security Agreement with the FHLB and such agreement is in full force and effect; and (iv) it will insure that the subsidy will not be used for arbitrage purposes and that the subsidy will be used only for authorized purposes and is not in excess of that allowed by the aforesaid Regulations or the Federal Home Loan Bank Act.

| - | -  |   |
|---|----|---|
|   | te | - |
| ~ |    |   |

And

ABC Bank

Cincinnati, OH DDA#: 000000 FHLB Cincinnati

By:

Member Signatu

FHLB Signature

BUILDING STRONGER COMMUNITIES

 A Direct Subsidy Agreement signed by two persons authorized to borrow funds from the FHLB is required prior to any funds disbursement. It will be emailed to the Member contact when the first Reservation Request is received.

- A cover letter is attached that explains what is required.
- We must have a fully executed DSA before any funds can be disbursed.

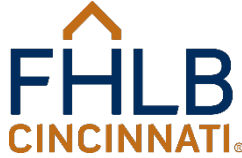

# Approval Letter

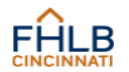

221 East Fourth Street Suite 600 F (513) 852-7500 Cincinnati, OH 45202 www.fhlbcin.com

March 7, 2025

- Ms. Jodi Pendleton ABC Bank 123 4th Street Cincinnati, OH 45201
- RE: Project No.: 202503-0001 Smith, John 123 Main Street, Hamilton OH 45013

Dear Ms. Pendleton,

The FHLB has approved your Welcome Home Program (the "Program") Reservation Request for the above referenced homebuyer in the amount of \$20,000.00. Based on your request, the homebuyer(s) is (are) first-time homebuyer(s). As a reminder, Program funds will only be disbursed to the extent necessary to reimburse ABC Bank (the "Member") for eligible expenses as described in the FHLB's 2025 Welcome Home Guide posted at

www.fhlbcin.com. Member also acknowledges that any violation of the Direct Subsidy Agreement or misuse of Program funds may jeopardize the eligibility for FHA insurance of mortgages closed with such funds. If the funds have not been drawn by December 15, 2025, the reservation will be canceled.

Please remember to include a copy of the 2025 Welcome Home Retention Language with your closing instructions to ensure that the property is subject to a deed restriction that requires the FHLB be given written notice of any sale, transfer, assignment of title or deed such as to the Secretary of HUD, foreclosure, or refinancing of the unit occurring during the five-year retention period. A sale or refinancing during the retention period may generate the required repayment of a pro rata amount of the Program funds disbursed. For this reason, the household should retain documentation of any capital improvements to the home and principal repaid, as these items may reduce the amount of repayment.

Upon closing, a Request for Payment of Reserved Funding must be submitted in order to draw funds. The Request should indicate the total amount of Welcome Home funds required and reflect the amounts paid by or on behalf of the borrower on the Closing Disclosure. A copy of the Closing Disclosure and the Deed containing the FHLB's retention language must also be submitted. Include the homebuyer counseling certification and Retention Language Acknowledgement for FHA loans, if applicable.

If you have any further questions, please contact me at 888-345-2246.

Regards,

Damon v. Allen Senior Vice President

ASF

BUILDING STRONGER COMMUNITIES

 Member should not close their loan until they receive this letter.

 The first paragraph indicates the amount reserved, if the applicants are first-time homebuyers and the commitment expiration date.

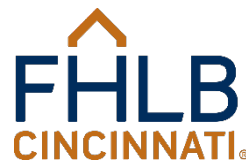

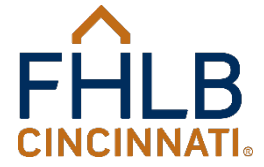

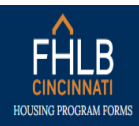

MEMBERS ONLY CHANGE INSTITUTION HOUSING LINKS V

#### 2025 Welcome Home Program

Main Menu

We are currently working on requests submitted or

Reservation Request Request For Payment of Reserved Funding

Please select the type of request you wish to submit from the selections above.

Note: Please allow up to 24 hours for processing

#### Comments

A status of Submitted means your request has been completed online but has not been received in our database. It may take up to 24 hours to be received by the FHLB. A status of Received means your request has been completed online and received in our database. This status does not constitute an approval of funds. To learn about the Welcome Home process and for complete program guidelines, reference the 2025 Welcome Home Guide.

- Log into Members Only the same way you did to complete the Reservation Request.
- Choose Request for Payment of Reserved Funding at the top of the page.

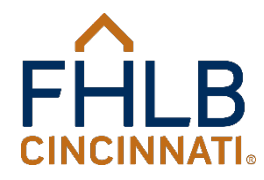

| Request For       | r Payment of Rese              | rved Funding                                  |                                    |                                  |                               |
|-------------------|--------------------------------|-----------------------------------------------|------------------------------------|----------------------------------|-------------------------------|
| Main Menu         | Reservation Request            |                                               |                                    |                                  |                               |
|                   |                                | To be completed in its entirety and su        | bmitted after closing to draw rese | erved funds.                     |                               |
| -Member Ir        | nformation                     |                                               |                                    |                                  |                               |
|                   | Member:<br>User:               |                                               |                                    |                                  |                               |
| -Borrower l       | Information                    |                                               |                                    |                                  |                               |
| Borrower:         |                                |                                               |                                    |                                  |                               |
|                   |                                |                                               |                                    |                                  | Ý                             |
| Address:          |                                |                                               |                                    |                                  |                               |
| 1234 Main Str     | eet                            |                                               |                                    |                                  |                               |
| City:             |                                | State:                                        | Zip:                               | County:                          |                               |
| Covington         |                                | KY                                            | 41017                              | Kenton County                    |                               |
| Property Censu    | ıs Tract (required):           |                                               |                                    |                                  | 2                             |
| MSA/MD Code       | :                              |                                               | Tract Code:                        |                                  |                               |
|                   |                                |                                               |                                    |                                  |                               |
| 00000 if not ava  | ailable                        |                                               |                                    |                                  |                               |
| (This informatio  | m may be available in the prop | erty appraisal report and is available on the | FFIEC website at www.ffiec.gov/9   | geocode. At the FFIEC website, e | nter the property address and |
| the codes will be | provided.)                     |                                               |                                    |                                  |                               |

- Choose the borrower from the dropdown list. If a borrower has not been approved, they will not appear on the list and a Request for Payment of Reserved Funding cannot be submitted. The property address will populate automatically and cannot be changed.
- Complete the MSA (enter 00000 if there is no MSA for the area) and Census Tract fields.

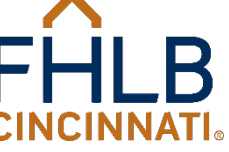

2021 Holeonie Home Frogram

| Lender:                   |                                 |                              | Loan Amount:                   |                         |
|---------------------------|---------------------------------|------------------------------|--------------------------------|-------------------------|
| ABC Bank                  |                                 |                              | \$125,000.00                   |                         |
| Rate:                     | APR:                            | Term:                        | Amort.:                        | Monthly P&I             |
| 3.0000 %                  | 4.1250 %                        | 360                          | 360                            | \$750.00                |
|                           |                                 | months                       | months                         |                         |
| 2 <sup>nd</sup> Mortgage: |                                 |                              |                                |                         |
| Lender:                   |                                 |                              | Loan Amount:                   | Forgivable (chk for Y): |
| ABC Bank                  |                                 |                              | \$25,000.00                    |                         |
| Rate:                     | APR:                            | Term:                        | Amort.:                        | Monthly P&I             |
| 10.0000 %                 | 11.2500 %                       | 120                          | 120                            | \$250.00                |
|                           |                                 | months                       | months                         |                         |
| The first mortgage type   | e is:                           |                              |                                |                         |
|                           |                                 |                              |                                | Z                       |
| The first mortgage loar   | product is:                     |                              |                                |                         |
| Conventional O FI         | IA O VA O RHS O Other           |                              |                                |                         |
| Is the Member providir    | g the first mortgage financin   | E?                           |                                |                         |
|                           |                                 |                              |                                |                         |
| (Answer Yes if the Closi  | ng Disclosure shows your finar  | icial institution's name.)   |                                |                         |
| Was the subject proper    | ty a foreclosure sale or deed-  | in-lieu of foreclosure?      |                                |                         |
| O Yes 🖲 No                | ag Diceleouse shows the collec- | es HUD VA DAMA DUI MO        | unother Reported Institution 1 |                         |
| Annual You Phys. Rev.     |                                 | as filled VA FNMA FHEMU OF 2 | momer mancial institution.)    |                         |
| (Answer Yes if the Closi  | ig Disclosure shows the seller  |                              | ,                              |                         |

- Complete all the financing fields.
- Indicate if the Member is providing the first mortgage financing. (If the Member's name shows as the Lender on the Closing Disclosure, check Yes.)
- Indicate if the subject property is a foreclosure sale or deed-in-lieu of foreclosure.
- Enter amount of grant requested.
   (The form will not allow a request to exceed the amount reserved.)

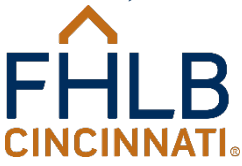

If the answer to any of the following is "No", the grant may be reduced or denied.

The rate of interest, points, fees and all other charges are reasonable and customary?

🔾 Yes 🔿 No

The first mortgage loan complies with applicable federal, state and local anti-predatory lending laws, regulations and orders designed to prevent or regulate abusive and deceptive lending practices and loan terms?

 $\bigcirc$  Yes  $\bigcirc$  No

The first mortgage loan closing did not include single-premium credit life insurance?

⊖ Yes ⊖ No

The first mortgage loan does not exceed the annual percentage rate or points and fees thresholds of the Home Ownership and Equity Protection Act of 1994 and its implementing regulations (Federal Reserve Board Regulation Z)?

 $\bigcirc$  Yes  $~\bigcirc$  No

Welcome Home funds were used only to pay for down payment, closing costs or counseling in conjunction with the acquisition of owner-occupied housing which will be used as the homebuyer's residence?

 $\bigcirc$  Yes  $\bigcirc$  No

Welcome Home funds were provided to a household with a household income at or below 80% of MRB Income Limits, adjusted for family size?

 $\bigcirc$  Yes  $~\bigcirc$  No

The housing unit assisted with the Welcome Home funds is subject to a legally binding retention mechanism in the Deed that requires the FHLB Cincinnati be given notice of any sale, transfer, assignment of title or deed such as to the Secretary of HUD, foreclosure, or refinancing of the unit by the household occurring during the AHP 5-year Retention Period and which may require the household to pay back a pro rata amount of the Welcome Home funds?

 $\bigcirc$  Yes  $\bigcirc$  No

If a first-time homebuyer, the homebuyer has completed a homebuyer counseling program provided by, or based on one provided by, an organization recognized as experienced in homeowner counseling. The counseling program must have covered, at minimum, mortgage financing, credit-worthiness, household budgeting, and home maintenance? (If the Welcome Home approval letter indicates the applicant is a first-time homebuyer, counseling is required.)

 $\bigcirc$  Yes  $\bigcirc$  No  $\bigcirc$  Not a First-time Homebuyer

The homebuyer has contributed a minimum of \$500 of his/her own funds toward the purchase of the AHP-assisted home (\$300 may have been received as a gift)?
() Yes () No

The Closing Disclosure indicates that the homebuyer received no cash back at closing?

⊖ Yes ⊖ No

## Read and answer all Certifications.

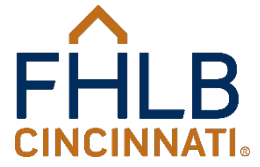

<u>If a first-time homebuyer</u>, the homebuyer has completed a homebuyer counseling program provided by, or based on one provided by, an organization recognized as experienced in homeowner counseling. The counseling program must have covered, at minimum, mortgage financing, credit-worthiness, household budgeting, and home maintenance? (If the Welcome Home approval letter indicates the applicant is a first-time homebuyer, counseling is required.)

 $\bigcirc$  Yes  $~\bigcirc$  No  $~\bigcirc$  Not a First-time Homebuyer

The homebuyer has contributed a minimum of \$500 of his/her own funds toward the purchase of the AHP-assisted home (\$300 may have been received as a gift)?

#### Please explain:

The homebuyer only contributed \$400. I am aware the WHP grant will be reduced by \$100.

The Closing Disclosure indicates that the homebuyer received no cash back at closing?

() Yes () No

Please explain:

The closing agent did not catch this at time of closing. I understand the grant will be reduced by a like amount.

- Although it is a program requirement, sometimes the homebuyer does not have \$500 in the transaction. Answer "No" and explain why.
- Cash back is not permitted but it occasionally happens. Answer "No" and explain why.

Note: If the answer to the last two certifications is "No", the grant will be reduced.

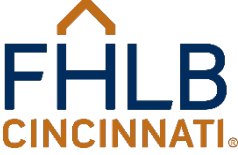

| Contact Information |          |
|---------------------|----------|
| Name:               | Phone #: |
|                     |          |
|                     |          |

I certify that I am a duly authorized officer or representative of the Member listed above and that the information which I have provided herein is true, accurate, complete and in compliance with the requirements of the Welcome Home Program.

🛛 l agree

- The person completing the form enters their name and phone number.
- Check *I Agree*, indicating you are an authorized officer or representative of the Member and the information provided is true, accurate, complete, and in compliance with the requirements of the Welcome Home Program.
- If you do not check *I Agree*, the form can not be submitted and you will have the option to go back and change your answer.

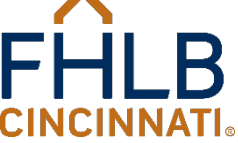

#### –Upload Documentation

The following items are required to be attached in order to complete this submission:

- · A copy of the Closing Disclosure signed by the buyer(s);
- The Deed containing the 2024 Welcome Home five-year retention language;
- A copy of the counseling certificate (required only for first-time homebuyers); and,
- A signed copy of the Welcome Home Retention Language Acknowledgement for FHA Loans (required only for FHA loans).

Please reference our 2024 Welcome Home Guide or What Do I Submit with my Request for Payment of Reserved Funding? for complete information on required documentation.

Please note: How-to

File will need to be re-selected if there are errors on the page.
\* Allowable file extensions: .pdf. .doc, .docx, .tif
\* Max file size: 20 MB
\* All documents must be included in one attachment and the attachment name cannot contain any illegal characters, such as E, \$, #, @, or !
\* Max number of files allowed: 1

Select files...

- All supporting documentation must be uploaded as one attachment. Please do not submit unnecessary documentation.
- There are How-to directions on the form for uploading and attaching the file.
- The form will not allow you to submit if you do not attach a file.
- A copy of the homebuyer counseling certificate is required for all first-time homebuyers.
- Click Submit.

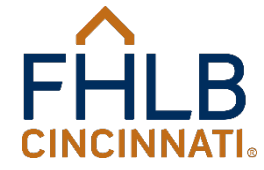

~

| Main Menu                                                                                                    | Reservation Request                                                                                                    |                                                                                                    |
|----------------------------------------------------------------------------------------------------|----------------------------------------------------------------------------------------------------|----------------------------------------------------------------------------------------------------|
|                                                                                                    |                                                                                                    | To be completed in its entirety and submitted after closing to draw reserved funds.                                                                                                    |
| The MSA,     The Tract     Must entr     Must entr     Must entr     Must entr     Must entr     Must entr     Must entr     Must entr     Must entr     Must entr     Must entr     Must entr     The Conta     The Conta     You must | AD Code field is required.<br>Code field is required.<br>code field is required.<br>r whether the first mortgage<br>r whether the first mortgage<br>r whether the first mortgage<br>r whether Welcome Home fur<br>r whether Welcome Home fur<br>r whether Welcome Home fur<br>r whether the housebuyer has<br>r whether the homebuyer has<br>r whether the HDD-1 Settlem<br>tet Name field is required.<br>Accept the Request For Paym | I, points, fees and all other charges are reasonable and customary.<br>Ioan complies with laws, regulations and orders.<br>Ioan closing did not include single-premium credit life insurance.<br>Ioan does not exceed the annual percentage rate or points and fees thresholds.<br>Inds were provide to pay for down payment, closing costs or counseling.<br>Inds were provide to a household with a household income at or below 80% of MRB Income Limits<br>sisted with Welcome Home funds is subject to a legally binding retention mechanism.<br>s contributed to amousehold with a household income at or below 80% of MRB Income Limits<br>sisted with Welcome Home funds is subject to a legally binding retention mechanism.<br>s contributed toward the purchase of the home.<br>tent Statement indicates that the homebuyer received no cash back at closing.<br>ent of Reserved Funding terms. |
| -Member II                                                                                                    | nformation                                                                                                    |                                                                                                    |
|                                                                                                    | Member:                                                                                                    |                                                                                                    |
|                                                                                                    | User:                                                                                                    |                                                                                                    |
| Borrower                                                                                                    | Information                                                                                                    |                                                                                                    |
| -borrower                                                                                                    | mormation                                                                                                    |                                                                                                    |
|                                                                                                    |                                                                                                    |                                                                                                    |
| Borrower:                                                                                                    |                                                                                                    |                                                                                                    |

- If a field is left blank or completed incorrectly, an error message will appear at the top of the page in red and also below the incorrect fields.
   The form cannot be submitted until all errors have been cleared.
- The supporting documentation will have to be uploaded again.

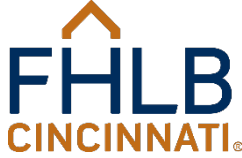

Zozi in diconne nonne nogrami

# Submitted Request for Payment of Reserved Funding

### Request For Payment of Reserved Funding

#### Main Menu

Your Welcome Home request has been successfully submitted.

Please do not use the Back button or refresh the page, as this may cause your request to be submitted again.

Should you have any questions, please contact the Welcome Home Program staff at 1-888-345-2246.

- If all fields are completed with information that meets the program thresholds, you will see this message. "Successfully submitted" means that your request has been completed online but has not been received in our database. It may take up to 24 hours to be received by the FHLB.
- Click on Main Menu at the top of the page to go back and enter more Requests for Payment of Reserved Funding.

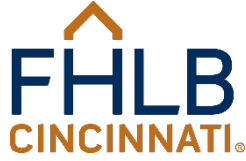

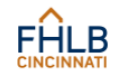

221 East Fourth Street T (513) 852-7500 Suite 600 F (513) 852-7600 Cincinnati, OH 45202 www.fhlbcin.com

May 1, 2025

Ms. Jodi Pendleton ABC Bank 123 Main Street Hamilton, OH 45013

RE: 202503-0001 - Smith, John

Dear Ms. Pendleton,

Your Welcome Home Request for Payment of Reserved Funding and supporting documentation has been received. This transmittal does NOT constitute an approval of funds disbursement.

Please allow four to six weeks for the request to be reviewed. If additional information is required, an email will be sent to the Member contact requesting the additional information and/or documentation.

Regards

Damon V. Allen Senior Vice President

 Within 24 hours of the submission, the Member contact will receive this emailed letter confirming receipt of the request. A copy of the completed Request for Payment of Reserved Funding will also be attached to the email.

 A status of "Received" means your request has been completed online and received in our database. This status does not constitute an approval of funds disbursement.

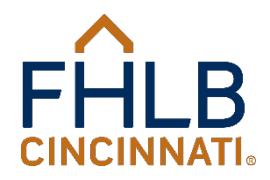

BUILDING STRONGER COMMUNITIES

# Other Program Documents & Forms

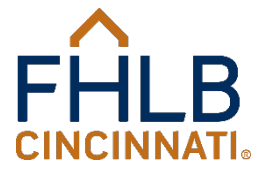

## www.fhlbcin.com

# You plant the seed, we provide liquidity, and together we grow

Who We Are

**Our Members** 

**Housing Programs** 

Careers

Login

FHLB's Judy Rose with Kevin Stumbo, CFO of member Community Trust Bank, Pikeville, Ky.

Learn who we are and what we do

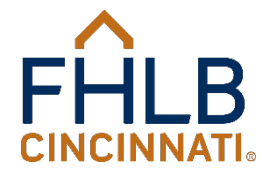

MORE

FHLB

CINCINN

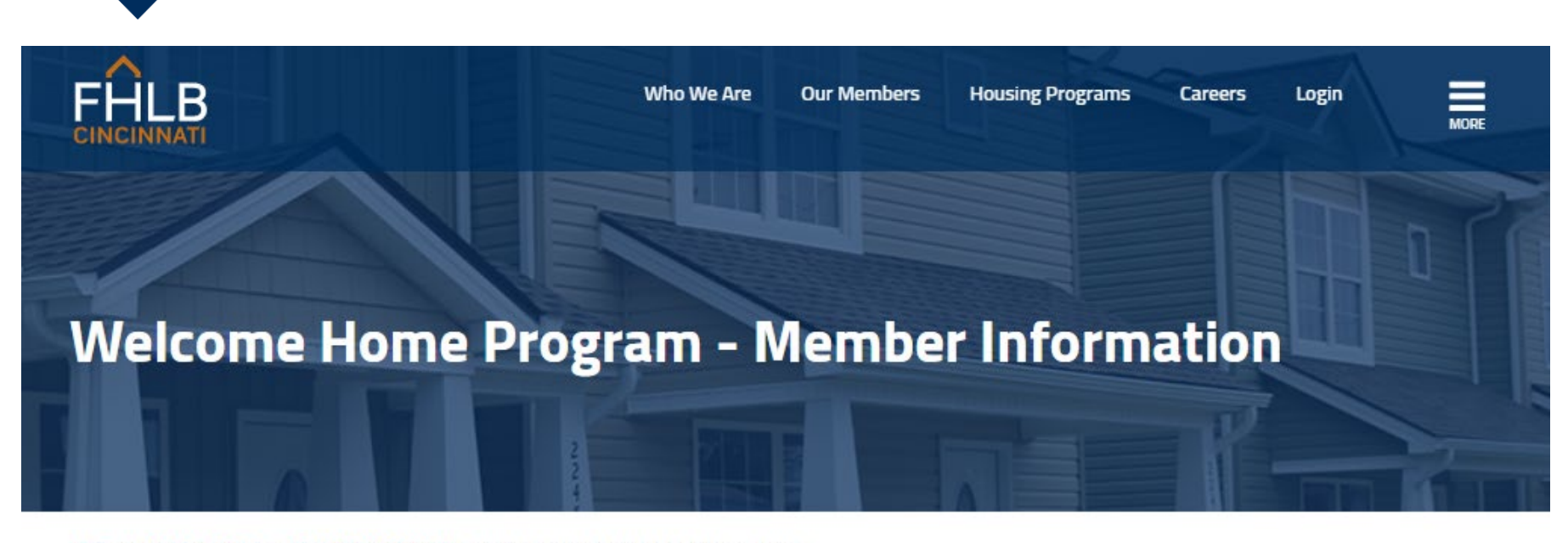

HOME > HOUSING PROGRAMS > WELCOME HOME PROGRAM > WELCOME HOME PROGRAM - MEMBER INFORMATION

#### HOUSING PROGRAMS

Affordable Housing Program

Welcome Home Program

Disaster Reconstruction Program

Carol M. Peterson Housing Fund

Rise Up Program

This is only a brief overview of the Welcome Home Program. Complete details, limits, requirements, definitions, and guidelines are contained in the 2024 AHP Implementation Plan and in the 2025 Welcome Home Guide.

#### What is the Welcome Home Program?

The Welcome Home Program offers grants to fund reasonable down payment and closing costs incurred in conjunction with the acquisition or construction of owner-occupied housing by low- and moderate-income homebuyers. The grants are limited to a minimum of \$10,000 and up to a maximum of \$20,000 for all homebuyers. Members are subject to an aggregate limit of \$600,000 per calendar year. All funds are reserved for specific homebuyers purchasing specific homes and cannot be transferred to other homebuyers or to other homes.

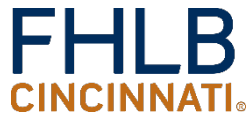

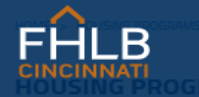

Who We Are Our Members

Housing Programs Careers

Login

Affordable Housing Program Welcome Home Program Disaster Reconstruction Program Carol M. Peterson Housing Fund Rise Up Program Zero Interest Fund Community Investment Cash Advances HCI Quick Links Targeted Community Lending Plan Sponsor Directory Recent Funding Awards First-Time Users Guide definitions, and guidelines are contained in the 2024 AHP Implementation Plan and in the 2025 Welcome Home Guide.

#### What is the Welcome Home Program?

The Welcome Home Program offers grants to fund reasonable down payment and closing costs incurred in conjunction with the acquisition or construction of owner-occupied housing by low- and moderate-income homebuyers. The grants are limited to a minimum of \$10,000 and up to a maximum of \$20,000 for all homebuyers. Members are subject to an aggregate limit of \$600,000 per calendar year. All funds are reserved for specific homebuyers purchasing specific homes and cannot be transferred to other homebuyers or to other homes.

#### Who can use Welcome Home?

The FHLB has established a set-aside of Affordable Housing Program (AHP) funds to help create homeownership. These funds are available to members as grants to assist their mortgage loan applicants in the home buying process. This is our most widely used program, ideally suited to the needs of community lenders and their customers.

#### How do I apply?

2

Members may reserve funds via the Welcome Home Program link through the FHLB's Members Only portal by submitting an online Reservation Request with supporting documentation. Instructions for accessing Members Only may be found under Program Documents and Forms.

#### Additional information and technical assistance

For more information or assistance, please contact the Housing & Community Investment Department at (888) 345-2246 or email us at welcomehome@fhlbcin.com.

For assistance with Members Only, please contact the Service Desk at (800) 781-3090.

#### Welcome Home Program Resources

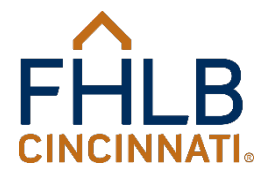

## Welcome Home Guide

Housing and Community Investment

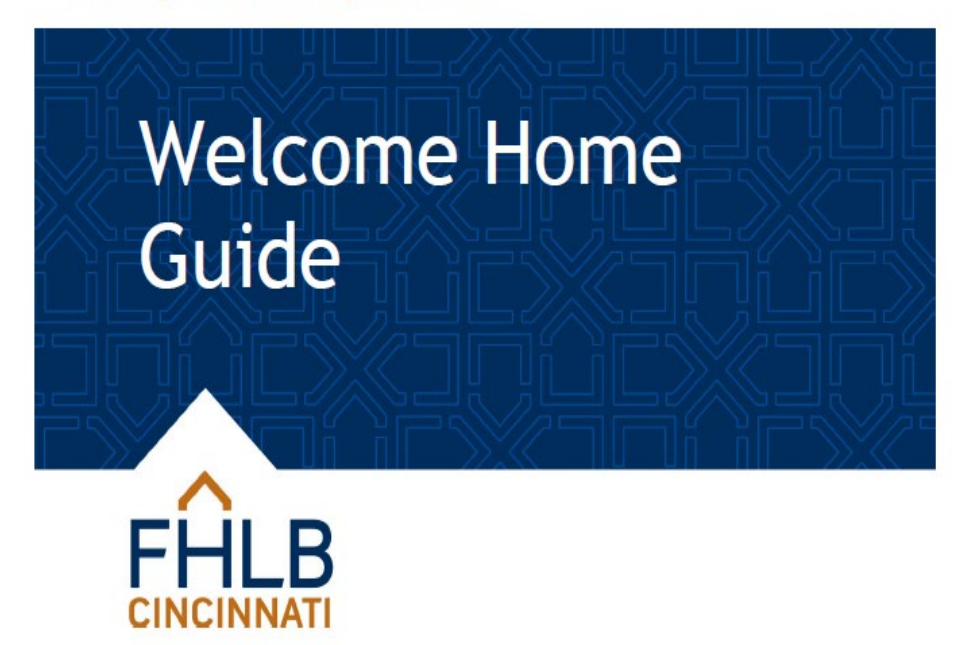

 This is the main resource for all program information and guidelines.

January 17, 2025

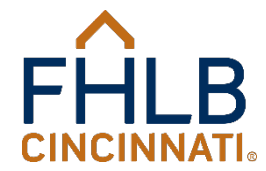

## **Retention Language**

Housing and Community Investment

Welcome Home Retention Language

The language below should be inserted into the Deed or as a Restrictive Covenants to the Deed. If it is attached to the Deed as an addendum or attachment, the Deed must reference the addendum or exhibit. If recorded as a Restrictive Covenants, the document must reference the Deed.

Grantee(s), for and in consideration of receiving direct subsidy funds from the Federal Home Loan Bank of Cincinnati's (the FHLB Cincinnati) Affordable Housing Program (AHP), must maintain ownership in this property and reside in this property as their primary residence for a period of five (5) years (Retention Period) from the date of the loan closing or certification of project completion.

- (i) The FHLB Cincinnati, whose mailing address is P.O. Box 598; Cincinnati, OH 45201-0598, is to be given written notice of any sale, transfer, assignment of title or deed such as to the Secretary of HUD, foreclosure, or refinancing of the unit by the household occurring during the AHP 5year Retention Period.
- (ii) In the case of a sale, transfer, assignment of title or deed, or refinancing of the unit by the household during the Retention Period, the Bank shall be repaid the lesser of: (A) the AHP subsidy, reduced on a pro rata basis per month until the unit is sold, transferred, or its title or deed transferred, or is refinanced, during the AHP 5-year retention period; or (B) any net proceeds from the sale, transfer, or assignment of title or deed of the unit, or the refinancing, as applicable, minus the AHP-assisted household's investment; unless one of the following exceptions applies:
  - 1. The unit was assisted with a permanent mortgage loan funded by an AHP advance;
  - The subsequent purchaser, transferee, or assignee is a very low- or low- or moderate-income household as defined in the applicable Federal Housing Finance Agency regulations for the AHP (in which case the retention period ends with the conveyance to such purchaser);
  - 3. The amount of the AHP subsidy that would be required to be repaid is \$2,500 or less; or
  - Following a refinancing, the unit continues to be subject to a deed restriction or other legally enforceable retention agreement or mechanism, incorporating the requirements of clauses (i), (ii), and (iii) contained herein.
- (iii) The obligation to repay Subsidy to the FHLB Cincinnati shall terminate after any event of foreclosure or, conveyance by deed in lieu of foreclosure, an assignment of a Federal Housing Administration first mortgage to the Secretary of HUD, or death of the AHP-assisted homeowner.

Welcome Home Retention Language ©2025 Federal Home Loan Bank of Cinoinnati, all rights reserved.

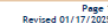

FHLB

 The 2025 Retention Language must be added to the deed. It cannot be changed and no other version will be accepted.

- The 2025 Retention Language has a revision date of 1/17/2025.
- Using old or incomplete retention language is the number one reason for the delay in the disbursement of funds!

## **Certification of Zero Income**

| Housing and Community Investment                               |                                     |                               |                    |
|----------------------------------------------------------------|-------------------------------------|-------------------------------|--------------------|
| Certification of Ze                                            | ro Income                           |                               | FHLE               |
| (To be complet                                                 | ed by <u>adult</u> household member | s only, if appropriate.)      |                    |
| Applicant name(s):                                             |                                     |                               |                    |
| Name of person certifying zero income                          | e:                                  |                               |                    |
| Current Address:                                               |                                     |                               |                    |
| City                                                           | State                               | Zip Code                      |                    |
| Please check as appropriate:                                   |                                     |                               |                    |
| I certify that I do not individually<br>sources for the period | receive income or have not rec      | eived income from any through | y of the following |
| a. Wages from employment (in                                   | cluding commissions, tips, bon      | uses, fees, etc.);            |                    |
| b. Income from operation of a t                                | business;                           |                               |                    |
| c. Rental income from real or p                                | ersonal property;                   |                               |                    |
| d. Interest or dividends from as                               | sets;                               |                               |                    |
|                                                                |                                     |                               |                    |

- f. Public assistance payments;
- Periodic allowances such as alimony, child support, or gifts received from persons not living in my household;
- h. Sales from self-employed resources (Avon, Mary Kay, Amway, etc.);
- i. Social Security payments, annuities, insurance policies, retirement funds, pensions, or death benefits;
- j. Veteran's Benefits;
- k. Supplemental Security Income;
- 1. Any other source not named above.
- I currently have no income of any kind and there is no imminent change expected in my financial status or employment status during the next 12 months.

Under penalty of perjury, I certify that the information presented in this certification is true and accurate to the best of my knowledge. The understagned further understand(s) that providing false representations herein may constitute an act of fraud.

Signature of person certifying zero income

Date

Certification of Zero Income ©2025 Federal Home Loan Bank of Cincinnati, all rights reserved Page 1 Revised 01/17/2025

- The Form must be completed and signed by every adult household member that is unemployed and has no source of income.
- The person that signs the Form is the person that is certifying no income.
- Be sure to identify the Welcome Home applicant on the first line and the individual with no income on the second line.

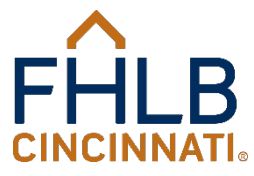

## **Closing Instructions for Members**

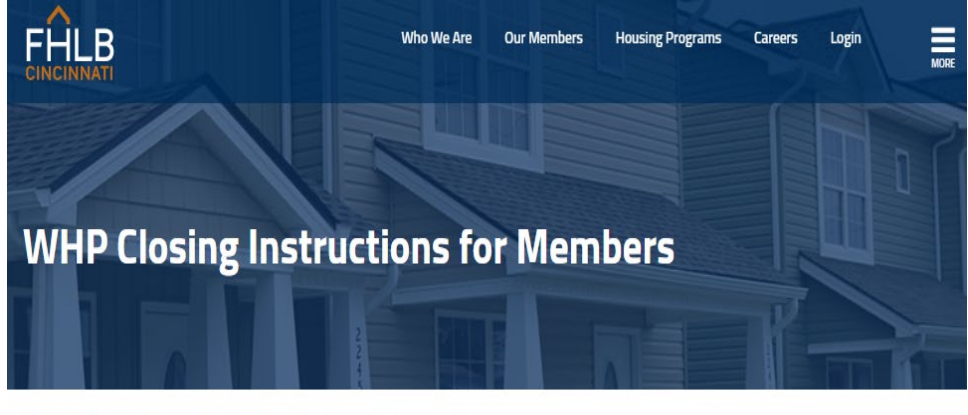

HOME > HOUSING PROGRAMS > WELCOME HOME PROGRAM > WHP CLOSING INSTRUCTIONS FOR MEMBERS

#### HOUSING PROGRAMS

Affordable Housing Program Welcome Home Program

Disaster Reconstruction Program

Carol M. Peterson Housing Fund

Community Investment Cash Advances The member should ensure that each homebuyer is income eligible as defined in the Welcome Home Guide. Income eligibility is indicated by the FHLB Cincinnati approval of the Welcome Home Reservation Request. If the FHLB has not indicated approval, the Ioan should not close or Welcome Home funds will not be disbursed. The Member should verify that the homebuyer's contribution is at least \$500. Items paid outside of closing

can count towards this requirement (e.g., homeowner's insurance premiums, application fees, earnest money, appraisal fees, home inspections, etc.)

The Member should ensure that all deposits made by the homebuyer toward the purchase of the home stay in the transaction. No amount of the earnest money, whether paid by cash, check, or note, can be given back to the buyer under any circumstance. No amount of earnest money paid by another party on behalf of the homebuyer can be returned to the buyer or the other party.

The Member must verify that no other debt is being paid off through the closing. It is not acceptable to pay off credit cards, loans, collections, etc., unless the borrower brings sufficient funds to closing (over and above the  Every Member should review these instructions when preparing for the loan closing.

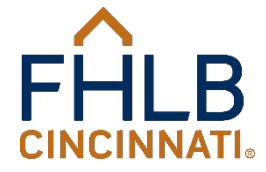

## **Counseling Agencies**

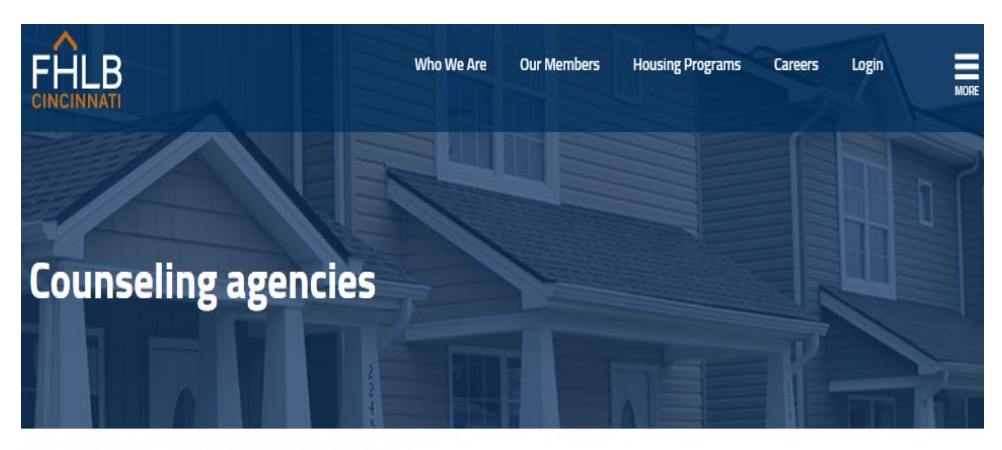

HOME > HOUSING PROGRAMS > WELCOME HOME PROGRAM > COUNSELING AGENCIES

#### HOUSING PROGRAMS

Affordable Housing Program Welcome Home Program Disaster Reconstruction Program Carol M. Peterson Housing Fund Zero Interest Fund Community Investment Cash The following links have been provided as a resource to our members and their customers to assist with finding a homebuyer counseling agency. The FHLB does not endorse the use of any particular counseling agency nor does the FHLB require a member to use an agency listed below. The Welcome Home Program merely requires that all first-time homebuyers take counseling covering the areas of mortgage financing, credit-worthiness, household budgeting, and home maintenance.

HUD Approved Counseling Agencies Neighborworks eHomeAmerica GreenPath Financial Wellness Framework

- The FHLB does not approve or endorse any particular counseling course.
- The course does not have to be HUD approved.
- The course can be taken in person or online.
- The course must cover, at a minimum, mortgage financing, credit-worthiness, household budgeting, and home maintenance.

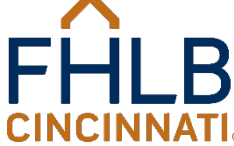

## **Declaration of Restrictive Covenants**

#### Sample to be used for the Welcome Home Program

**Declaration of Restrictive Covenants** 

This Declaration of Restrictive Covenants (the "Restrictive Covenants") is made and entered into as of the \_\_\_\_\_\_ day of \_\_\_\_\_\_, 20\_\_\_\_\_, by (the "Declarant(s)").

WHEREAS, the Declarant(s) owns real property located at \_\_\_\_\_ (the "Property Address") in \_\_\_\_\_ (City, State), as described in Exhibit A, attached hereto.

Declarant(s) took title to this property on or about \_\_\_\_\_\_, as referenced in Instrument No. \_\_\_\_\_\_\_ in the Register's Office for \_\_\_\_\_\_\_ (County), \_\_\_\_\_\_\_ (State), the Declarant(s) is/are the sole owner(s) of said real property.

NOW THEREFORE, in consideration of the premises herein and other good and valuable consideration, the receipt and sufficiency is hereby acknowledged, the undersigned Declarant(s) does/do hereby establish and agree to be bound by these Restrictive Covenants, which shall run with the land and be binding on Declarant(s) for a period of five (S) years from the date of the loan closing or certification of project completion, as follows:

Declarant(s), for and in consideration of receiving direct subsidy funds from the Federal Home Loan Bank of Cincinnati's (the FHLB Cincinnati) Affordable Housing Program (AHP), must maintain ownership in this property and reside in this property as their primary residence for a period of five (5) years (Retention Period) from the date of the loan closing or certification of project completion.

- (i) The FHLB Cincinnati, whose mailing address is P.O. Box 598; Cincinnati, OH 45201-0598, is to be given written notice of any sale, transfer, assignment of title or deed such as to the Secretary of HUD, foreclosure, or refinancing of the unit by the household occurring during the AHP 5-year Retention Period.
- (ii) In the case of a sale, transfer, assignment of title or deed, or refinancing of the unit by the household during the Retention Period, the Bank shall be repaid the lesser of: (A) the AHP subsidy, reduced on a pro rata basis per month until the unit is sold, transferred, or its title or deed transferred, or is refinanced, during the AHP 5-year retention period; or (B) any net proceeds from the sale, transfer, or assignment of title or deed of the unit, or the refinancing, as applicable, minus the AHP-assisted household's investment; unless one of the following exceptions applies:
  - 1. The unit was assisted with a permanent mortgage loan funded by an AHP advance;

 A Declaration of Restrictive Covenants can be used to add or correct the retention language after the deed has been recorded.

## THDA requires the retention language be recorded after the deed.

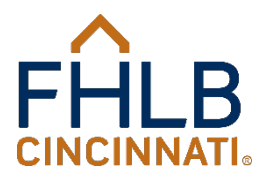

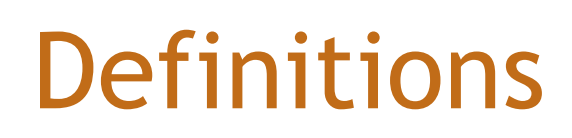

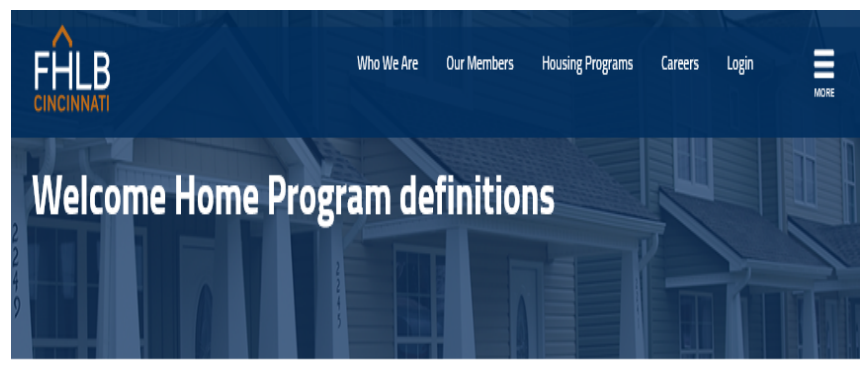

N

HOME > HOUSING PROGRAMS > WELCOME HOME PROGRAM > WELCOME HOME PROGRAM DEFINITIONS

| HOUSING PROGRAMS               | Amortization period means the number of years required to repay a loan in full.                              | N   |
|--------------------------------|----------------------------------------------------------------------------------------------------|-----|
|                                | Closing costs are charges and expenses over and above the price of the property incurred by the buyer wh     | nen |
| Affordable Housing Program     | transferring ownership of the property. Typical closing costs include fees for: property inspection, loan    |     |
| Welcome Home Program           | origination, rate discount, appraisal, credit report, mortgage insurance application, document preparation,  |     |
|                                | attorney services, judgment search, abstracting, recording; title insurance (for mortgagor or owner); local  |     |
| Disaster Reconstruction        | taxes; survey, plat drawing; pre-paid interest for up to 30 days; initial insurance premiums; escrows of cor | ndo |
| Program                        | or homeowners association dues, transfer taxes, property taxes, flood insurance, and homeowner's             |     |
| Carol M. Peterson Housing Fund | insurance.                                                                                                   |     |
| 7                              | County means a geographic subdivision of a state or federal territory, usually assigned some governmenta     | al  |
| Zero Interest Fund             | authority. Parishes and boroughs are called "county-equivalents" by the HUD, as are certain independent      |     |
| Community Investment Cash      | cities that are not parts of counties.                                                                       |     |

- We have provided definitions for clarification of program terms.
- The answer to "Who is a first time homebuyer?" can be found here.
- Definitions can also be found in the Implementation Plan.

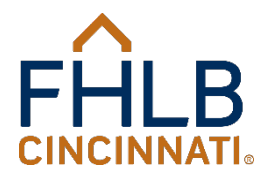

## Income & Affordability Workbook

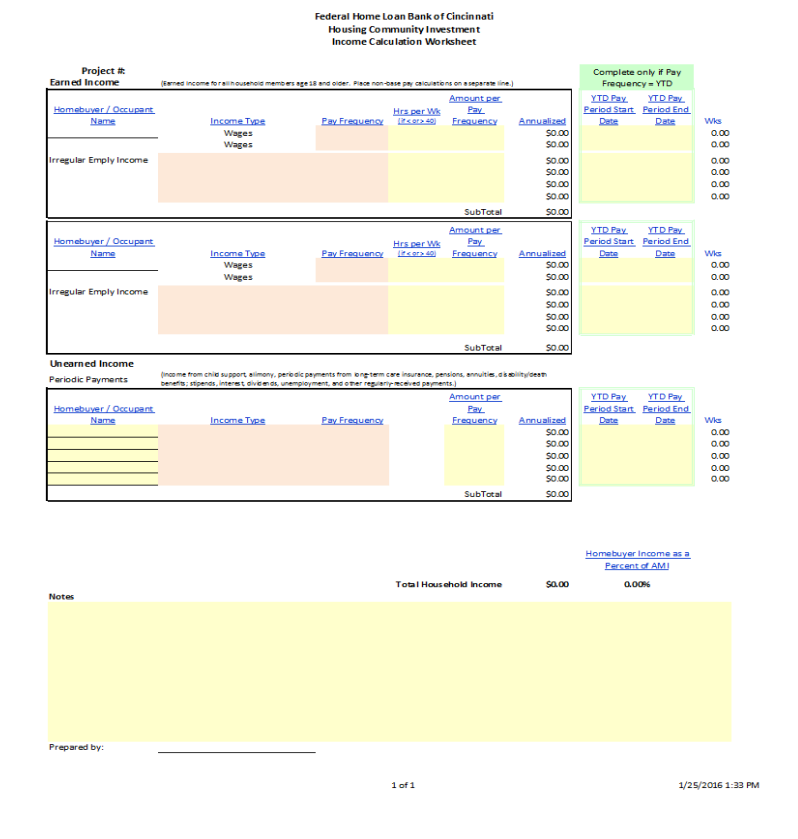

- The FHLB uses this workbook to determine income eligibility for program applicants.
- Members are encouraged to use this form if they are unsure if a household income qualifies.
- Instructions are included.

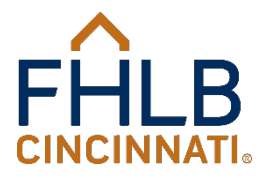

## Income Eligibility Guide

#### Income Eligibility Guide

As of January 2, 2025

**Table of Contents** 

| I.   | Income Eligibility Requirements                 |
|------|-------------------------------------------------|
| П.   | Determining Household Size                      |
| III. | What is Household Income?                       |
| IV.  | Whose Income Should be Included?                |
| ۷.   | Income Documentation                            |
| VI.  | Annual Income                                   |
|      | A. Income Inclusions                            |
|      | B. Income Exclusions                            |
| VII. | How is Household Income Calculated?             |
|      | A. Annualizing Base Wage and Other Compensation |
|      | B. Average Base Hours                           |
|      | C. Hourly Wages or Shift Differentials          |
|      | D. Other Compensation                           |
|      | E. Salaried Employment                          |
|      | F. Household Members with No Income             |
|      | G. Health and Insurance Benefits                |
|      | H. Vacation Day Pay-Outs                        |
|      | I. Seasonal Employment                          |
|      | J. Non-Employment (Unearned) Income             |
|      | K. Self-Employment Income                       |
|      | L. Rental Income                                |
|      | M. Income from Assets                           |
| VII. | Calculating Income from Pay Statements          |
|      | A. Reviewing Pay Statements                     |
|      | B. Income Calculation Examples                  |

 The Guide explains how to determine household size, whose income should be included, what documentation is required, and how to calculate income. Examples are included.

The best resource for your income questions.

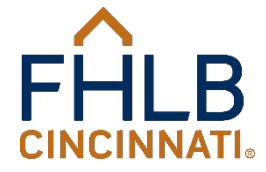
# Instructions for Accessing Members Only

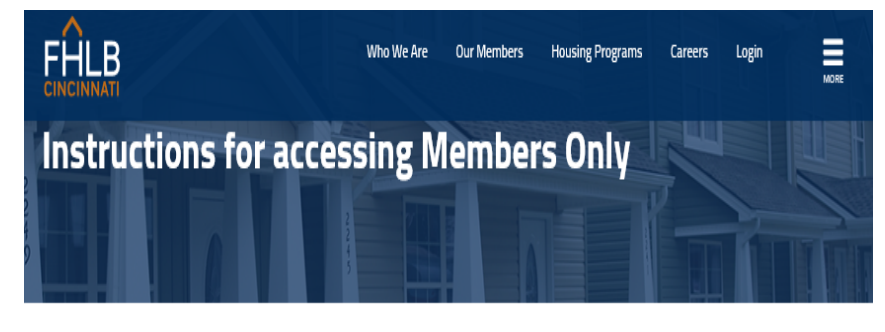

HOME > HOUSING PROGRAMS > WELCOME HOME PROGRAM > INSTRUCTIONS FOR ACCESSING MEMBERS ONLY

THE FEDERAL HOME LOAN BACK OF CINCINNATI (FHLB) requires Members to submit their HOUSING PROGRAMS Reservation and Funding Requests via the FHLB's secure Members Only website. This process allows Affordable Housing Program information to be received and reviewed more quickly. Each Member participating in the Welcome Home Program, Carol M. Peterson Housing Fund, or Disaster Welcome Home Program Reconstruction Program will need to ensure that their designated contacts have access to Members Only. Disaster Reconstruction The following instructions outline how to grant an employee access to Members Only. Program Step 1: Designate a Members Only administrator Carol M. Peterson Housing Fund Each Member designates a person to be their Members Only administrator (the Administrator). The Zero Interest Fund Administrator is the FHLB's primary contact on any Members Only-related issues (i.e. adding or deleting a user, changing a user's permissions, etc.). Note: This is not the same as being the program contact. Community Investment Cash If someone at your institution currently has access to Members Only, then your institution has already Advances

- Explains how to obtain access for all staff to the Members Only portal on the FHLB website.
- Contact the Service Desk at 800-781-3090 or email <u>servicedesk@fhlbcin.com</u> to obtain access or when having technical issues.

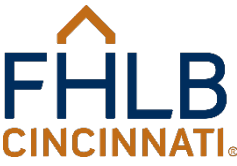

# Instructions for Closing Agents

Housing and Community Investment

#### Welcome Home Instructions for Closing Agents

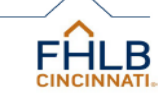

RE: \_\_\_\_\_ (Homebuyer)

The above referenced client(s) will be using the FHLB Cincinnati's Welcome Home grant funds. The Welcome Home Program helps make homeownership more attainable for low- and moderate-income households by providing assistance with down payment and closing costs.

The program is designed to work with a variety of mortgage programs, including FHA, VA, Rural Development (RHS), and conventional loans. The Member must originate the first mortgage but may close the loan in their investor's name.

As the loan closer for the Welcome Home grant, you are responsible for:

- Disbursing the Welcome Home grant funds;
- Providing the FHLB Member with a fully executed Closing Disclosure. The Closing Disclosure must be signed by the buyer(s);
- Ensuring that the Welcome Home funds are shown on the Closing Disclosure as a grant from the FHLB to the borrower. The item should be identified as "Welcome Home Funds," "FHLB Grant," "Welcome Home Grant," or some similar term;
- Ensuring that the homebuyer contribution in the transaction is at least \$500. Items paid outside of closing can
  count towards this requirement (e.g., homeowner's insurance premiums, application fees, earnest money,
  appraisal fees, home inspections, etc.);
- Ensuring the borrower does not receive any cash back at closing. If it appears there would be cash back, those amounts should be applied as a "principal reduction" or "mortgage prepayment" and shown on the Closing Disclosure. All deposits made toward the purchase must stay in the transaction. Earnest money cannot be given back to the buyer under any circumstances. If earnest money is paid by some other party, that earnest money cannot be returned to the other party or to the buyer;
- Ensuring the first mortgage loan rate is not higher than 9.875%;
- Ensuring the second mortgage loan rate is not higher than 13.375%. Welcome Home funds may not be used in transactions involving a second mortgage provided by an individual as seller. Second mortgages provided by formal organizations, including financial institutions, Community Development Financial Institutions, housing finance agencies, non-profit organizations, etc. are acceptable;
- Ensuring the current year's Welcome Home Retention Language Acknowledgement for FHA Loans form is
  executed (required for FHA loans only);
- Ensuring the FHLB's current Welcome Home retention language is included in the new deed. The retention
  language can be included in the body of the deed or as a referenced attachment/exhibit; and,
- Ensuring that no other debt is being paid off through the closing. It is not acceptable to payoff credit cards, loans, collections, etc., unless the borrower brings sufficient funds to closing (over and above the \$500 required) to make these payments.

 Instructions should be provided to every closing agent for every closing utilizing the Welcome Home grant.

 There are instructions
 only and should not be recorded with the mortgage or the deed.

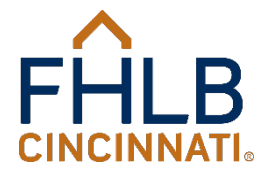

Welcome Home Instructions for Closing Agents ©2025 Federal Home Loan Bank of Cincinnati, all rights reserved.

Page 1 Revised 01/17/2025

# **Example Deed**

Housing and Community Investment

Example Deed with Referenced Retention Language Welcome Home Program

GENERAL WARRANTY DEED

KNOW ALL MEN BY THESE PRESENTS, that John Smith and Jane Smith, Hasband and Wife, ("Grantor"), of Hamilton County, Chin for valuable consideration paid grants, with general warranty coverants, io David Homeowner, ("Crante"), who tax mailing address is <u>123</u> <u>Main Street, Cincinnati, CH 45202</u>, the following cell property:

Situated in the State of Okio, County of Hamilton and City of Cincinnati and beingmore particularly described as follows: Beinz Lot 10 in the recorded olat of Anywhere Estates, Section Five, Hamilton County,

Ohio Auditor's Pascel Namber: 00-00-000

Property Address: 1234 Anywhere Lane, Cincinnati, OH 45223

Prior Instrument Reference: Book 1111, Page 123 of the Deed Records of Hamilton County, Ohio.

#### See attached Exhibit "A" which is considered part of this deed of conveyance.

IN WITNESS WHEREOF, the said granters have caused this instrument to be executed this 7th day of January, 2016.

John Smith

Notary statement and signature below.

Example Deed with Referenced Retention Language ©2025 Federal Home Loan Bank of Cincinnati, all rights reserved. Page

Revised 1/17/2029

#### Exhibit A

- project comparison :: Jorden Carlington, and Science and Science and Scienc
- Continuing source and a structure of the control of the control of
- The unit was assisted with a permanent mortgage loan funded by an AHP advance;
   The subsequent parchaser, transferer, or assigner is a very low-or low-or moderateincome households an defined in the applicable Federat Housing Finance Agency regulations for the AHP (in which case the retention period ends with the conveyance to such precisater);
- The amount of the AHP subsidy that would be required to be repaid is \$2,500 or less;
- Following a refinancing, the unit continues to be subject to a deed restriction or other legally enforceable retention agreement or mechanism, incorporating the requirements of clauses (0, (ii)), and (iii) contained herein.
- representation of contrastic (1), (1), 380 (10) Contailed Mettin, (iii) The obligation to repry Solvabily to the FHLB Crimenti shall terminate after any event of foreclosure or, conveyance by deed in lists of foreclosure, an assignment of a Federal Neurain Administration first martgage to the Secretary of HUD, or death of the AHFsasistic bonevorer.

 Note the retention language is clearly referenced in the body of the deed and the retention language is properly labeled.

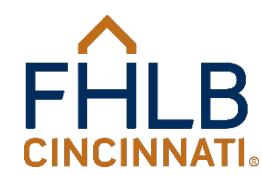

# FHA Retention Language Acknowledgment

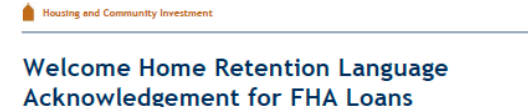

Grantee(s), for and in consideration of receiving direct subsidy funds from the Federal Home Loan Bank of Cincinnati's (the FHLB Cincinnati) Affordable Housing Program, must maintain ownership in this property and reside in this property as their primary residence for a period of five (5) years (Retention Period) from the date of the loan closing or certification of project completion.

- (i) The FHLB Cincinnati, whose mailing address is P.O. Box 598; Cincinnati, OH 45201-0598, is to be given written notice of any sale, transfer, assignment of title or deed such as to the Secretary of HUD, foreclosure, or refinancing of the unit by the household occurring during the AHP 5-year Retention Period.
- (ii) In the case of a sale, transfer, assignment of title or deed, or refinancing of the unit by the household during the Retention Period, the Bank shall be repaid the lesser of: (A) the AHP subsidy, reduced on a pro rata basis per month until the unit is sold, transferred, or its title or deed transferred, or is refinanced, during the AHP 5-year retention period; or (B) any net proceeds from the sale, transfer, or assignment of title or deed of the unit, or the refinancing, as applicable, minus the AHP-assisted household's investment; unless one of the following exceptions applies:
  - 1. The unit was assisted with a permanent mortgage loan funded by an AHP advance;
  - The subsequent purchaser, transferee, or assignee is a very low- or low- or moderate-income household as defined in the applicable Federal Housing Finance Agency regulations for the AHP (in which case the retention period ends with the conveyance to such purchaser);
  - 3. The amount of the AHP subsidy that would be required to be repaid is \$2,500 or less; or
  - Following a refinancing, the unit continues to be subject to a deed restriction or other legally enforceable retention agreement or mechanism, incorporating the requirements of clauses (i), (ii), and (iii) contained herein.
- (iii) The obligation to repay Subsidy to the FHLB Cincinnati shall terminate after any event of foreclosure or, conveyance by deed in lieu of foreclosure, an assignment of a Federal Housing Administration first mortgage to the Secretary of HUD, or death of the AHP-assisted homeowner.

I acknowledge that I have been informed that the language above will be included in or attached to the warranty deed for the property I am purchasing and I agree to the restrictions and limitations included in this language.

| Homebuyer Printed Name                          | Homebuyer Signature               | Date              |
|-------------------------------------------------|-----------------------------------|-------------------|
| Homebuyer Printed Name                          | Homebuyer Signature               | Date              |
|                                                 |                                   | do-               |
|                                                 | Damon v. Allen<br>FHLB Cincinnati | _                 |
| Welcome Home Retention Language Acknowledge     | ement for FHA Loans               | Page              |
| ©2025 Federal Home Loan Bank of Cincinnati, all | rights reserved.                  | Revised 01/17/202 |

- The Welcome Home Retention Language Acknowledgement for FHA Loans form is only required for FHA loans.
- No acknowledgement is required for other loan types.
- It must be signed on or before the date of closing.
- It should not be recorded in the deed.
- This form must be included in the endorsement package sent to HUD.

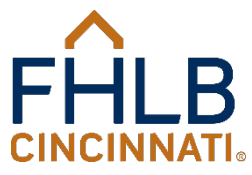

# What Do I Submit with my Reservation Request

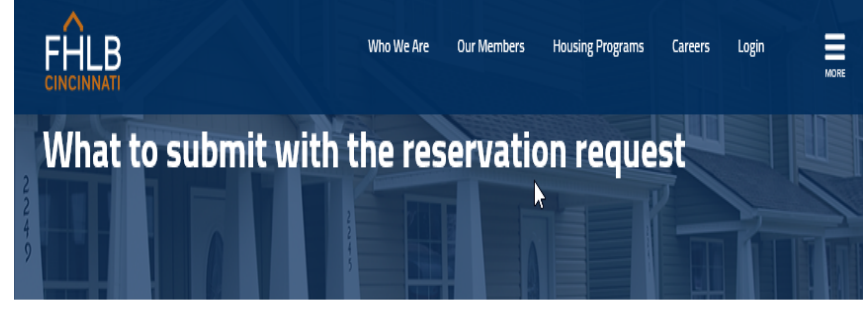

HOME > HOUSING PROGRAMS > WELCOME HOME PROGRAM > WHAT TO SUBMIT WITH THE RESERVATION REQUEST.

| HOUSING PROGRAMS                      |
|---------------------------------------|
| Affordable Housing Program            |
| Welcome Home Program                  |
| Disaster Reconstruction<br>Program    |
| Carol M. Peterson Housing Fund        |
| Zero Interest Fund                    |
| Community Investment Cash<br>Advances |

#### IN AN EFFORT TO SUBMIT A successful Reservation Request, upload the following documents only. Please note that this is not a comprehensive list and should be referenced only as a guide for the best documentation to submit in the most common case scenarios. Please ensure that all document copies are full-sized, clear, and legible prior to uploading. All documents must be uploaded as one attachment.

#### Fully executed loan application

All applicable sections completed and questions answered. Include the complete subject property address (street number, name, city, state and zip code). Identify the number of household members and their ages (adults and children). Indicate if the borrower has owned a home within the last three years. Clearly signed and dated by all borrowers and the loan originator, and with the Member identified. NOTE: In order to be eligible to participate in the Welcome Home Program the loan must be originated by a  Describes the most common types of documentation required. Complete information can be found in the Income Eligibility Guide and the Welcome Home Guide.

### Do NOT submit documentation that is not required.

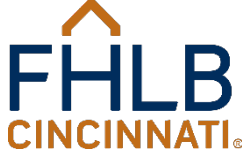

# What Do I Submit with my Request for Payment of Reserved Funding

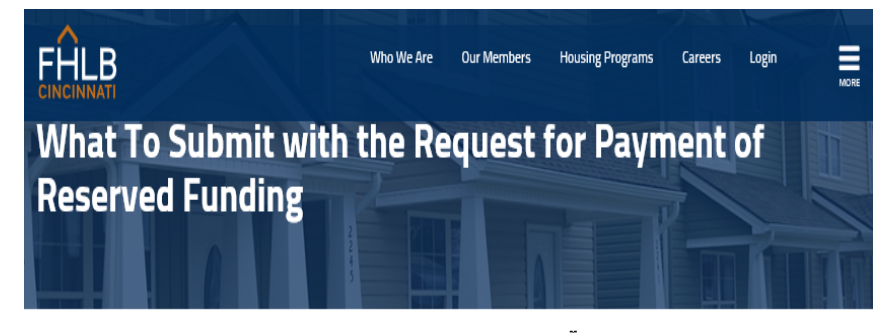

HOME > HOUSING PROGRAMS > WELCOME HOME PROGRAM > WHAT TO SUBMIT WITH THE REQUEST FOR PAYMENT OF RESERVED FUNDING

| HOUSING PROGRAMS               | In an effort to submit a successful Request for Payment of Reserved Funding, upload the following                             |
|--------------------------------|----------------------------------------------------------------------------------------------------|
|                                | documents only. Please note that this is not a comprehensive list and should be referenced only as a guide                    |
| Affordable Housing Program     | for the best documentation to submit in the most common case scenarios. Please ensure that all document $% \mathcal{A}^{(1)}$ |
| Welesse Here Breeze            | copies are full-sized, clear and legible prior to uploading. All documents must be uploaded as one attachment.                |
| weicome Home Program           | All Requests for Payment of Reserved Funding must be received by December 1 of this year.                                     |
| Disaster Reconstruction        | Direct subsidy agreement                                                                                                    |
| Program                        | The FHLB Cincinnati must have the signed document prior to any funds being disbursed.                                         |
| Carol M. Peterson Housing Fund | <ul> <li>Signed and dated by two Members authorized to borrow funds from FHLB.</li> </ul>                                     |
| Zero Interest Fund             | Closing Disclosure                                                                                                    |
| Community Investment Cash      | The properly executed Closing Disclosure for ALL mortgages must clearly show the following:                                   |

- Describes the documentation that must be uploaded with the Request for Payment of Reserved Funding.
- Identifies the most common types of documentation required.
   Complete information can be found in the Welcome Home Guide.
- Do NOT submit documentation that is not required.
   FHI R

## Information for Homebuyers

#### Housing and Community Investment

#### Welcome Home Program Information for Homebuyers

 $\sim$ 

The Federal Home Loan Bank of Cincinnati (FHLB Cincinnati) offers grants of up to \$20,000 for all eligible homebuyers to assist with down payment and closing costs for income eligible homebuyers through the Welcome Home Program (WHP). Homebuyers must apply and qualify for a mortgage loan with one of our Member financial institutions to utilize the grant.

#### Who are Eligible Homebuyers?

A homebuyer would be eligible for the Welcome Home grant if all of the following guidelines are met:

- The total income for all occupants who will reside in the home is at or below 80 percent of the Mortgage Revenue Bond (MRB) limit for the county and state where the property is located;
- A fully executed (signed by buyer and seller) purchase contract on an eligible property is in hand;
- The homebuyer has at least \$500 of their own funds to contribute towards down payment and/or closing costs; and,
- If a first-time homebuyer (typically anyone who has not owned a home in the last three years), a satisfactory homebuyer counseling course is completed prior to the loan closing. Note: Applicants do not have to be first-time homebuyers.

#### What is an Eligible Property?

A property would be eligible if all of the following guidelines are met:

- The property will be the homebuyer's primary residence;
- The property is a single family, townhome, condominium, duplex, multi-unit (up to four family units) or a qualified
  manufactured home. (Masufactured homes may be eligible if they are taxed as real estate, affixed to a permanent
  foundation, and Energy Star certified); ad,
- The property is subject to a legally enforceable five-year retention mechanism, included in the Deed or as a Declaration
  of Restrictive Covenants to the Deed, requiring the FHLB Cincinnati be given notice of any refinancing, sale,
  foreclosure, deed in-lieu of foreclosure, or change in ownership during the five year retention period.

#### How Do I Apply?

For more program information, homebuyers should contact a FHLB Cincinnati Member financial institution. A list of Members is available at <a href="https://www.fhlbcin.com/who-we-are/member-directory/">https://www.fhlbcin.com/who-we-are/member-directory/</a>.

#### The Process

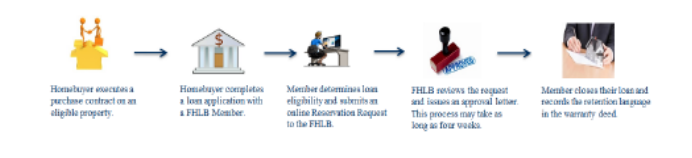

Information for Homebuyers ©2025 Federal Home Loan Bank of Cincinnati, all rights reserved. Page 1 Revised 01/17/2025  Flyer explains the Welcome Home process for the homebuyer.

Members may hand this out to their customers or make their own flyer to advertise.

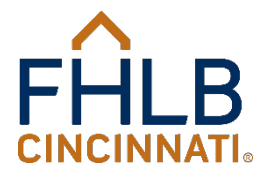

# Repayment of the Welcome Home Funds

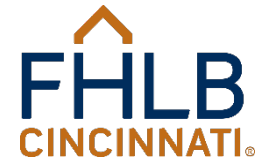

### Repayment of Welcome Home Funds

- If the property purchased using Welcome Home funds is sold or refinanced within the retention period, the homebuyer, new lender, or closing agent is required to give notice to the FHLB of the sale or refinancing.
- The new lender or closing agent should go to <u>www.fhlbcin.com</u> and complete a Subsidy Payoff Request Form and email it to <u>ahprecaptures@fhlbcin.com</u>. A payoff letter will be generated explaining if and how much of a recapture is due. If it is a sale transaction, a Low-to-Moderate Income Certification will be included with the payoff letter and must be completed by the new lender, if applicable.

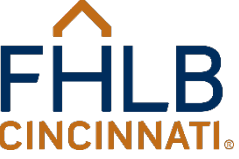

### Repayment of Welcome Home Funds

- The Member has no responsibility to monitor the homebuyer or property during the five year retention period. The original Member should only contact the FHLB about a sale or refinance of a property if they are providing the new financing.
- The Member is encouraged to have the homebuyer maintain receipts for any capital improvements made to the home as that can lessen the amount of the potential recapture. This is mentioned in the approval letter.
- Complete Subsidy Recapture Procedures are available at <u>www.fhlbcin.com</u>.

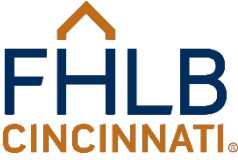

# Subsidy Payoff Request Form

#### Housing and Community Investment

#### Subsidy Payoff Request Form

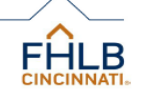

The FHLB Cincinnati (the "FHLB") must be given notice in the event of any sale, transfer, assignment of title or deed such as to the Secretary of HUD, foreclosure, or refinancing of the unit by the household occurring during the AHP 5-year Retention Period. For any property that received FHLB grant assistance, the Seller/Owner may be required to repay part of the remaining balance of the grant if the property is sold, transferred, its title or deed assigned, or refinanced during the retention period.

Complete this form, attach the preliminary Closing Disclosure and the Certification of Household Income Eligibility form (if applicable), and email it to <u>AHPrecaptures@flubcin.com</u>. A written statement will be generated and emailed to the contact listed below. <u>Please allow three to five business days for processing</u>. Note: A payoff statement cannot be generated without a preliminary Closing Disclosure.

#### Subject Property Information:

| Seller/Owner's Name:                                                                                                    |
|----------------------------------------------------------------------------------------------------|
| Subject Property Address:                                                                                                    |
| Estimated Settlement/Closing Date:                                                                                                    |
| Transaction Type: Sale Transfer Assignment of Title or Deed Refinance                                                                                                    |
| If the transaction is a Refinance, will the FHLB retention language remain in the Deed?                                                                                   |
| Yes No                                                                                                    |
| If the answer is "No," see the attached document on how a household can reduce the amount of potential recapture.                                                         |
| If the transaction is a Sale, is the property being sold to a low-or moderate-income household as defined in th<br>applicable Federal Housing Finance Agency regulations? |
| Yes No                                                                                                    |
| If "Yes," the attached Certification of Household Income Eligibility must be completed and returned with this form.                                                       |
| If "No," see the attached document on how a household can reduce the amount of potential recapture.                                                                       |
|                                                                                                    |
|                                                                                                    |

#### Contact Information:

| Name:    |           |   |
|----------|-----------|---|
| Business | s Name:   |   |
| Business | s Address | c |
| Phone N  | lumber:   |   |
| Email A  | ddress:   |   |

Subsidy Payoff Request Form ©2024 Federal Home Loan Bank of Cincinnati, all rights reserved.

|         | Page 1    |
|---------|-----------|
| Revised | 1/10/2025 |

 This form must be submitted when requesting a payoff.

A payoff letter will be emailed to the contact person identified at the bottom of the form.

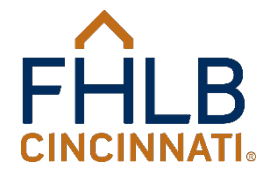

## Subsidy Recapture Procedures

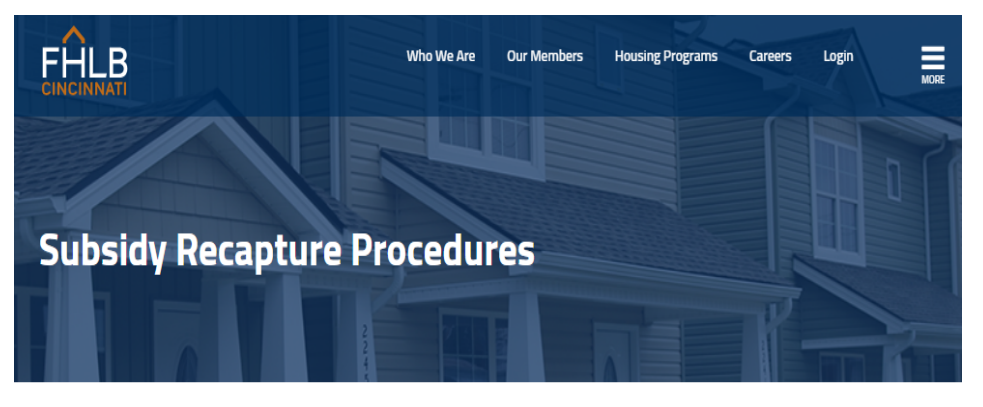

HOME > HOUSING PROGRAMS > AFFORDABLE HOUSING PROGRAM > SUBSIDY RECAPTURE PROCEDURE:

| HOUSING PROGRAMS                 | For any property that received Affordable Housing Program (AHP), Disaster Reconstruction Program (DF               |  |  |
|----------------------------------|----------------------------------------------------------------------------------------------------|--|--|
|                                  | Welcome Home Program (WHP) grant assistance, the homeowner may be required to repay part of the                    |  |  |
| Affordable Housing Program       | remaining balance of the grant if the property is sold, transferred, its title or deed is assigned, or refinanced  |  |  |
| Welcome Home Program             | during the five-year retention period.                                                                             |  |  |
| 0                                | In the event of a sale, transfer, assignment of title or deed such as to the Secretary of HUD, or refinance of the |  |  |
| Disaster Reconstruction          | property, the FHLB must be given notice in writing. To facilitate the notification process, the FHLB Subsidy       |  |  |
| Program                          | Payoff Request Form should be used. The required Subsidy Payoff Request Form is posted at                          |  |  |
| Carol M. Deterson Housing Fund   | www.fhlbcin.com. Once completed, the form should be emailed to AHPrecaptures@fhlbcin.com. Effective                |  |  |
| caror M. r eterson nousing r unu | April 15, 2021, a Subsidy Payoff Request will not be processed for any sale or refinance transaction unless        |  |  |
| Zero Interest Fund               | a preliminary Closing Disclosure is submitted.                                                                     |  |  |
| Community Investment Cash        | The Member has no responsibility to monitor the homebuyer or property during the five-year retention               |  |  |
| Advances                         | period. The original Member should only contact the FHLB about a sale or refinance of a property if they are       |  |  |
|                                  | providing the new financing. It is the responsibility of the new lender or closing agent to submit the Subsidy     |  |  |
| HCI Quick Links                  | Payoff Request Form and ब्रॅाग additional information required.                                                    |  |  |
| Targeted Community Lending       | Once the completed Subsidy Payoff Request Form is received a Subsidy Recapture letter will be generated            |  |  |
| Plan                             | that displays the subsidy balance (if applicable).                                                                 |  |  |

• Explains how recapture is determined. Examples are included.

◆ If the calculated recapture is \$2,500 or less, no recapture is due.

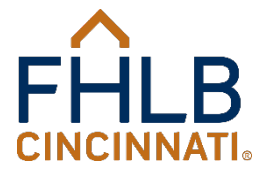

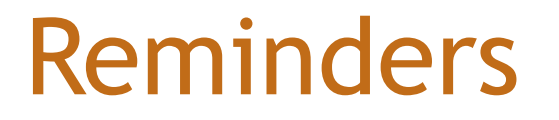

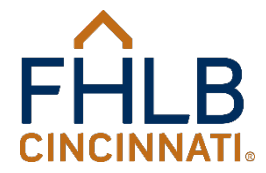

# Reminders

- Be careful not to submit duplicate Reservation Requests.
- You cannot enter all zeros for the census tract field. If you cannot find it at <u>www.ffiec.gov</u>, look for the information on your appraisal or flood certification.
- If the Closing Disclosure shows your Member name as the lender, mark "Yes" to the question "Is the Member providing the first mortgage financing?" It does not matter if the loan is sold or assigned to another lender after the closing.
- Do <u>not</u> provide documentation that is not required as this slows down the review process for all participants. (i.e. copy of the Note and Mortgage, Purchase Contract, Itemization of Amount Financed, our Reservation Approval letter, etc.)

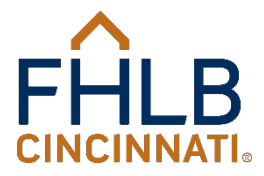

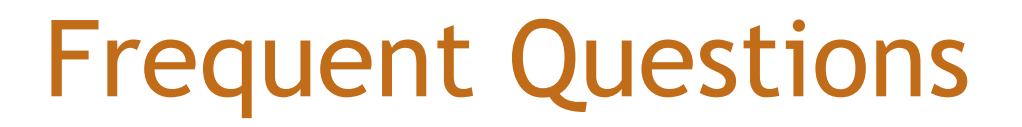

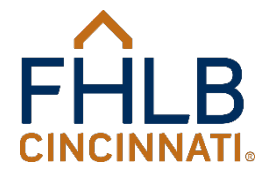

# **Frequently Asked Questions**

- How can I access the Reservation Request form prior to the program starting?
- How do we know who is authorized to sign the Direct Subsidy Agreement (DSA)?
- Can the purchase contract be dated prior to the opening of the Welcome Home Program?
- Even if the loan application was signed in 2024, I should send 2025 income documentation.
- The Welcome Home grant is a lien on the property.

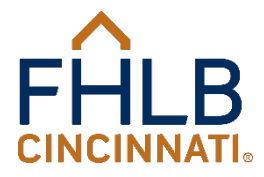

# **Frequent Questions**

- Does the Deed have to be recorded in order to receive a reimbursement of funds?
- Will a loan application still be accepted if the borrower signed it, but not the loan officer?
- Can approved grant funds be transferred to another eligible applicant or property?
- Does the applicant have to be a first-time homebuyer?
- Can a Reservation Request that was withdrawn/denied be reinstated?
- Can you tell me when the Reservation Request I submitted will be reviewed?

### What day are you working on?

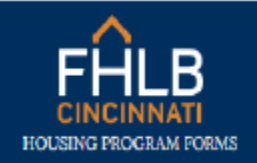

MEMBERS ONLY CHANGE INSTITUTION HOUSING LINKS V

#### 2025 Welcome Home Program

#### Main Menu

We are currently working on requests submitted or 3/7/2025

**Reservation Request** 

**Request For Payment of Reserved Funding** 

Please select the type of request you wish to submit from the selections above.

Note: Please allow up to 24 hours for processing

#### Comments

A status of Submitted means your request has been completed online but has not been received in our database. It may take up to 24 hours to be received by the FHLB.

A status of Received means your request has been completed online and received in our database. This status does not constitute an approval of funds.

To learn about the Welcome Home process and for complete program guidelines, reference the 2025 Welcome Home Guide.

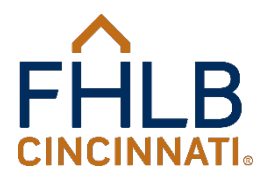

# **Contact Information**

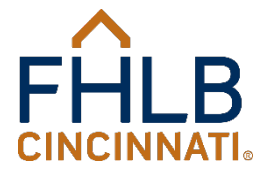

# Welcome Home Program Contacts

| Staff Name and Title                                | Phone Number | <b>Email Address</b>    |  |
|-----------------------------------------------------|--------------|-------------------------|--|
| Jodi Pendleton<br>Senior Voluntary Programs Analyst | 513-852-7602 | pendletonjm@fhlbcin.com |  |
| Jasmine Grant<br>Housing Financial Analyst II       | 513-852-7617 | grantjp@fhlbcin.com     |  |
| Kristina Jordan<br>Housing Financial Analyst I      | 513-852-7609 | jordankl@fhlbcin.com    |  |
| Andy Ferrigno<br>Housing Financial Analyst I        | 513-852-7505 | ferrignoas@fhlbcin.com  |  |
| Shomar Holley<br>Housing Financial Analyst I        | 513-852-5524 | holleyst@fhlbcin.com    |  |
| Kalyn Smith<br>Housing Programs Specialist          | 513-852-7632 | smithkr@fhlbcin.com     |  |
| Jill Cravens<br>HCI Officer                         | 513-852-7550 | cravensja@fhlbcin.com   |  |

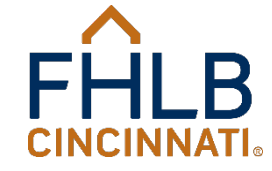

Service Desk (for technical issues only) 800-781-3090

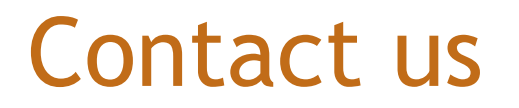

#### **Federal Home Loan Bank of Cincinnati**

221 East Fourth Street, Suite 600 P.O. Box 598 Cincinnati, OH 45201-0598

Toll free: (888) 345-2246 Email: <u>welcomehome@fhlbcin.com</u> Website: **www.fhlbcin.com** 

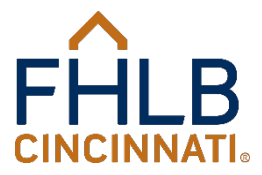

### Connect with us!

Get the latest news, events, and updates at FHLB Cincinnati by connecting with us on social media.

X f in 0 @FHLBCin
www.x.com/fhlbcin

www.facebook.com/fhlbcincinnati

www.linkedin.com/company/ federal-home-loan-bank-of-Cincinnati

@FHLBCin
www.intsagram.com/fhlbcin

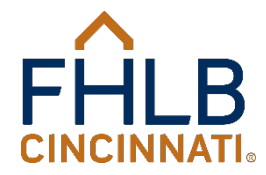

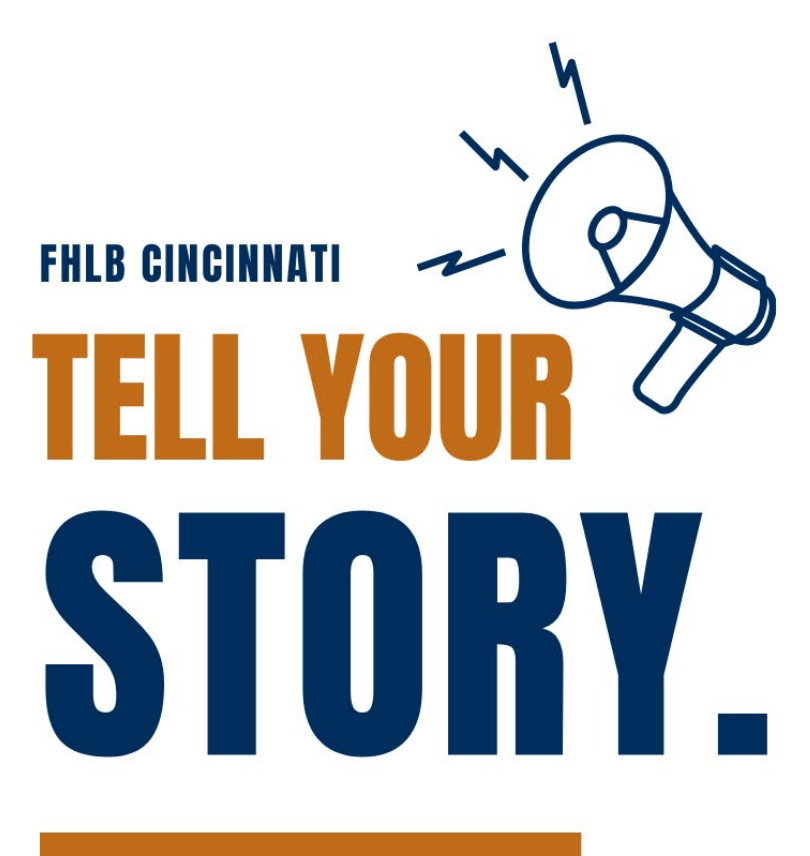

#### WE CAN HELP!

DO YOU WANT TO ANNOUNCE YOUR FHLB CINCINNATI GRANT BUT ARE UNSURE WHERE TO START? EMAIL US AT GAFFINLM@FHLBCIN.COM OR CALL 877-925-3453.

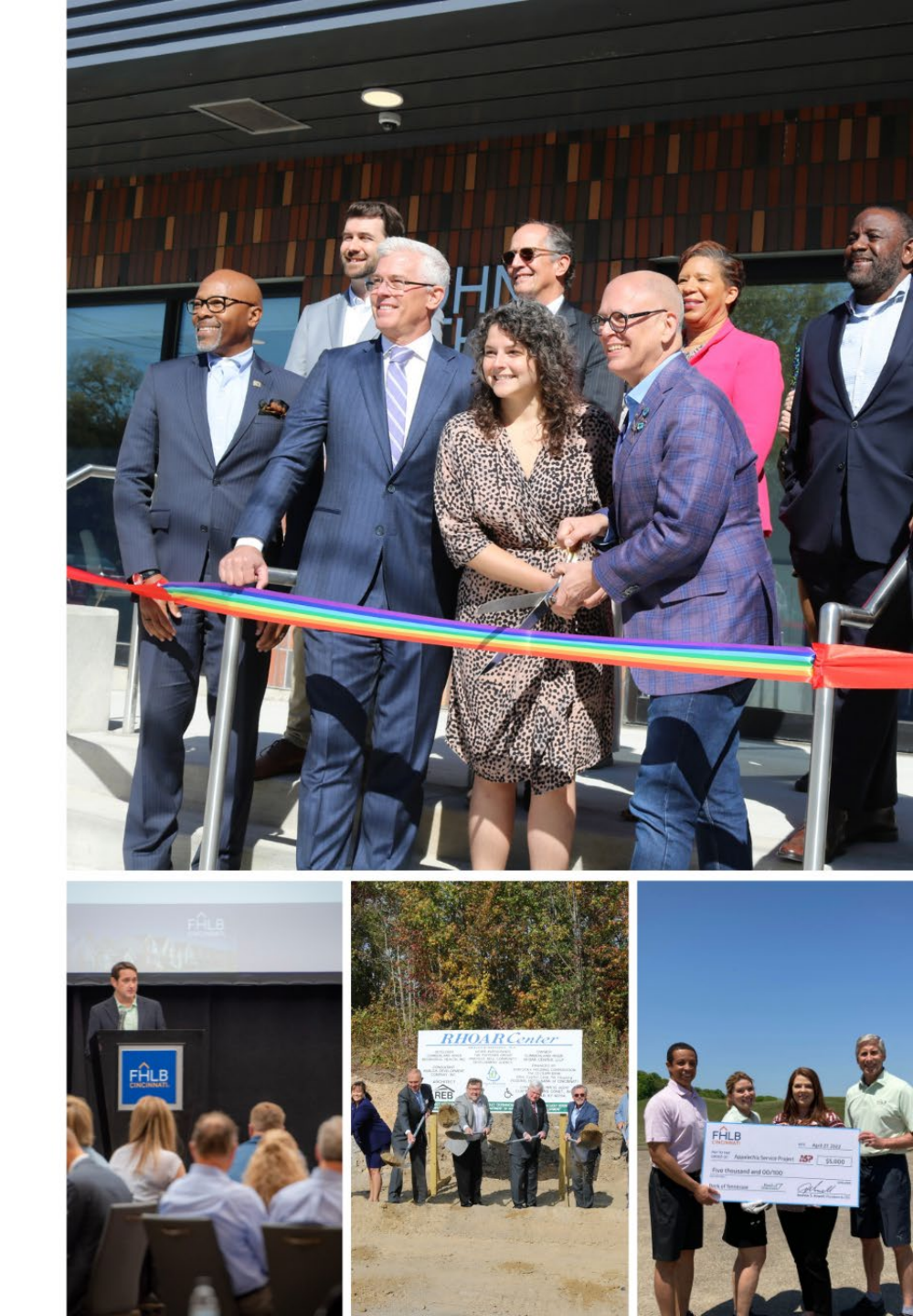

# Thank You

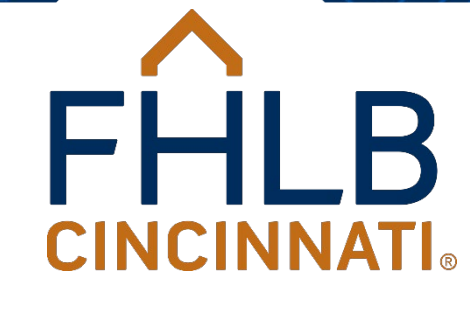